# **Premium HRM**

Διαχείριση Ανθρώπινου Δυναμικού & Μισθοδοσίας

Ειδικά Θέματα Παραμετροποίησης

ΜΗΧΑΝΙΚΟΙ - ΥΓΕΙΟΝΟΜΙΚΟΙ

Microsoft Partner

--- Microsoft

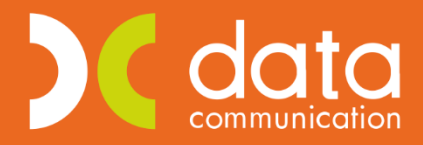

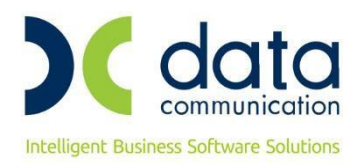

Πριν την είσοδο σας στην εφαρμογή πατήστε το πλήκτρο «Live Update» ώστε να ενημερώσετε την εφαρμογή με την έκδοση **3.00.78**.

## ΜΗΧΑΝΙΚΟΙ - ΥΓΕΙΟΝΟΜΙΚΟΙ

#### ΕΓΚΥΚΛΙΟΣ e- <u>E.Φ.Κ.Α. : 48 / 16-10-2020</u>

«Απεικόνιση στην Αναλυτική Περιοδική Δήλωση (Α.Π.Δ.) της ασφάλισης των απασχολούμενων στον ιδιωτικό τομέα και στον δημόσιο τομέα με σχέση εργασίας ιδιωτικού δικαίου (Ι.Δ.Α.Χ., Ι.Δ.Ο.Χ.) μισθωτών μηχανικών και υγειονομικών, από 01/01/2020, σε εφαρμογή του άρθρου 31 του ν.4670/2020».

**Σχετ:** Οι υπ. αριθμ. 6/2017, 17/2017 και 18/2017 εγκύκλιες του e-E.Φ.Κ.Α..

Σύμφωνα με τις διατάξεις του άρθρου 5 του ν. 4578/2018, με τις οποίες αντικαταστάθηκε το άρθρο 35 του ν.4387/2016 από τότε που ίσχυσε, μεταξύ άλλων, προβλέφθηκε τροποποίηση, από 01/01/2019, της βάσης υπολογισμού των εισφορών του κλάδου Πρόνοιας του τ. Ε.Τ.Ε.Α.Ε.Π. για όλους τους («Παλαιούς» και «Νέους» ασφαλισμένους) μισθωτούς μηχανικούς και υγειονομικούς.

Το ποσό της μηνιαίας ασφαλιστικής εισφοράς για «Παλαιούς» και «Νέους» ασφαλισμένους επιβαρύνει στο σύνολό του τον ασφαλισμένο, το δε ποσοστό του ανέρχεται σε 4%.

Από **01/01/2020**, για την καταβολή των ασφαλιστικών τους εισφορών οι ανωτέρω ασφαλισμένοι του κλάδου Πρόνοιας του τ. Ε.Τ.Ε.Α.Ε.Π., κατατάσσονται σε τρεις (3) ασφαλιστικές κατηγορίες, στις οποίες αντιστοιχεί ποσό **μηνιαίας** ασφαλιστικής εισφοράς

Τα ανωτέρω ποσά μηνιαίας ασφαλιστικής εισφοράς επιβαρύνουν στο σύνολό τους τον ασφαλισμένο.

### <u>Ως χρόνος έναρξης εφαρμογής της νέας διαδικασίας απεικόνισης, ορίζεται η 01/10/2020 (μισθολογική περίοδος</u> <u>Οκτωβρίου 2020). Για την διαχείριση προγενέστερων μισθολογικών περιόδων θα ακολουθήσουν οδηγίες με</u> <u>νεότερο έγγραφό του αρμόδιου φορέα.</u>

Λόγω του ότι η απεικόνιση της ασφάλισης στην Α.Π.Δ. πραγματοποιείται με ενιαίο τρόπο (σε μια εγγραφή) ανά μήνα για όλους τους κλάδους (Κύριας Σύνταξης, Υγειονομικής Περίθαλψης, Επικουρικής ασφάλισης και Πρόνοιας), διαμορφώθηκαν νέοι «Κωδικοί Δραστηριότητας», «Κωδικοί Ειδικότητας» και «Κωδικοί Πακέτων Κάλυψης» (Κ.Π.Κ.) από τον αρμόδιο φορέα και τα οποία έχουν ενσωματωθεί στη βάση της εφαρμογής.

Έστω ότι απασχολείτε έμμισθο μηχανικό ΠΛΗΡΟΥΣ απασχόλησης ο οποίος επιθυμεί να ενταχθεί στην 1<sup>η</sup> ασφαλιστική κατηγορία (χωρίς εξαιρέσεις). Για τους υγειονομικούς και όλους όσους είναι μειωμένης απασχόλησης ισχύουν άλλα πακέτα κάλυψης που θα βρείτε στην εγκύκλιο.

Στο παράδειγμα έχει επιλεγεί ως πακέτο κάλυψης το 0311 το οποίο φέρει ως ποσοστά 19,33% για τον εργαζόμενο και 24,33% για τον εργοδότη και θα καταχωρηθεί με την τιμή **1** στο πεδίο **«Α/Α Κ.Α.Δ.»**(της υποσελίδας **«Εργασ./ Σελ 2»** του εργαζόμενου).

Λόγω του ότι στα Δώρο Πάσχα, Δώρο Χριστουγέννων και Επίδομα Αδείας δεν υπολογίζονται εισφορές του κλάδου πρόνοιας, θα χρησιμοποιηθεί ως δεύτερο πακέτο κάλυψης το 0348 και θα καταχωρηθεί με την τιμή **2** στο πεδίο **«Α/Α Κ.Α.Δ.»** (της υποσελίδας **«Εργασ./ Σελ 2»** του εργαζόμενου).

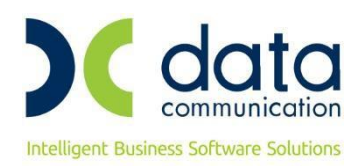

#### <u>Βήμα 1°</u>

Καταχωρείτε τους ΚΑΔ, τους κωδικούς ειδικότητας και τα πακέτα κάλυψης στην υποσελίδα **«Εργασ./ Σελ 2»** του εργαζόμενου αφού έχετε καταχωρήσει ημερομηνία λήξης στην προγενέστερη εγγραφή.

Η εικόνα της υποσελίδας «Εργασ./ Σελ 2» του εργαζόμενου θα πρέπει να φέρει την κάτωθι μορφή:

|                                              | Α.Φ.    | м. Ерүооо | η                |                |                |          |             | ανογρ. ινιε |                | VUISI        |    |
|----------------------------------------------|---------|-----------|------------------|----------------|----------------|----------|-------------|-------------|----------------|--------------|----|
| Εττωνυμία Εργοδότη Σχέση Εργασίας / Ιδιότητα |         |           |                  |                |                |          |             |             |                |              |    |
|                                              |         |           |                  |                |                |          |             |             |                |              |    |
|                                              |         |           |                  |                | <b>Κ.Α.Δ</b> . |          |             |             |                |              |    |
|                                              | A/A KAA | K.A.Δ.    | Κωδ. Ειδικότητας | Πακέτο Κάλυψης | % Εργαζ.       | % Εργοδ. | Ημ. Έναρξης | Ημ. Λήξης   | Ειδικές Περι   | ητ. Ασφ.     | _  |
|                                              | 1       | 0054      | 000345           | 0311           | 19,3300        | 24,3300  | 01/10/20    |             |                |              |    |
|                                              | 2       | 0057      | 000343           | 0348           | 15,3300        | 24,3300  | 01/10/20    |             |                |              |    |
|                                              | 1       | 0700      | 000450           | 0045           | 19,3300        | 24,3300  | 01/01/19    | 30/09/20    |                |              |    |
|                                              |         |           |                  |                |                |          |             |             |                |              |    |
|                                              |         |           |                  | K              | έντρα Κόστο    | ους      |             |             |                |              |    |
|                                              | Κω      | δικός     |                  | Περιγ          | (ραφή          |          |             | %           | Ημ/νία Έναρξης | Ημ/νία Λήξης | T. |
| 1                                            |         |           |                  |                |                |          |             |             |                |              | -  |
|                                              |         |           | •                |                |                |          |             |             |                |              |    |
|                                              |         |           |                  |                |                |          |             |             |                |              |    |
|                                              |         |           |                  |                |                |          |             |             |                |              |    |

#### <u>Βήμα 2°</u>

Από το μενού της εφαρμογής «**Εργαζόμενοι/Πίνακες/Ασφαλιστικοί Οργανισμοί**» δημιουργείτε ασφαλιστικό οργανισμό κύριας ασφάλισης (ασθένεια σε είδος και χρήμα). Λόγω του ότι το ποσοστό πρόνοιας δεν υπολογίζεται στις μικτές αποδοχές αλλά σε πλασματικά ποσά ανά ασφαλιστική κατηγορία ανεξαρτήτως ημερών ασφάλισης, θα πρέπει να αφαιρέσετε το αντίστοιχο ποσοστό από τα ποσοστά που αντιστοιχούν στο πακέτο κάλυψης που θα επιλέξετε για τον εργαζόμενο.

Επειδή στο παράδειγμα μας έχει επιλεγεί ως πακέτο κάλυψης το 0311 το οποίο φέρει ως ποσοστά 19,33% για τον εργαζόμενο και 24,33% για τον εργοδότη, ενεργείτε ως κάτωθι.

Το ποσοστό της πρόνοιας είναι 4% και επιβαρύνει στο σύνολο του τον ασφαλισμένο.

Συνεπώς,

| Εισφορές Εργαζόμενου (01/01/20-31/05/20) : | 19,75 % (ποσοστό πακέτου κάλυψης 0311)        |
|--------------------------------------------|-----------------------------------------------|
|                                            | - 4,00 % (ποσοστό πρόνοιας)                   |
|                                            | <b>15,75 %</b> (ποσοστό εισφορών εργαζόμενου) |
|                                            |                                               |
| Εισφορές Εργαζόμενου (01/06/20-31/05/22) : | 19,33 % (ποσοστό πακέτου κάλυψης 0311)        |
|                                            | - 4,00 % (ποσοστό πρόνοιας)                   |
|                                            | 15,33 % (ποσοστό εισφορών εργαζόμενου)        |
|                                            |                                               |
| Εισφορές Εργαζόμενου (από 01/06/22) :      | 19,08 % (ποσοστό πακέτου κάλυψης 0311)        |
|                                            | - 4,00 % (ποσοστό πρόνοιας)                   |
|                                            |                                               |

15,08 % (ποσοστό εισφορών εργαζόμενου)

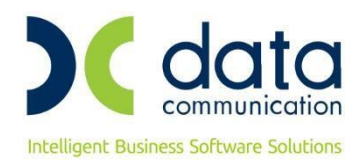

Ο ασφαλιστικός οργανισμός που θα δημιουργήσετε θα πρέπει να φέρει την κάτωθι μορφή:

| Εργαζόμενοι                                                                                                    | 📸 Ασφαλιστικοί Οργανισμοί 🔯                                                                                                    |
|----------------------------------------------------------------------------------------------------|----------------------------------------------------------------------------------------------------|
| - 📮 Πίνακες                                                                                                    |                                                                                                    |
|                                                                                                    | Γενικά Εξητο Αποδοχέο Εξήτο Ποδία                                                                                                    |
|                                                                                                    |                                                                                                    |
|                                                                                                    |                                                                                                    |
|                                                                                                    |                                                                                                    |
|                                                                                                    | File Trace in KA                                                                                                    |
|                                                                                                    | Κατηγορία Ταμείου ΚΥΡΙΟ                                                                                                    |
|                                                                                                    | Ασφ.Ταμ/Επαγγ.Οργαν. ΑΣΦΑΛΙΣΤΙΚΟ ΤΑΜΕΙΟ Τύπος Μηχανικών · Υγειο                                                                                                    |
|                                                                                                    | Εισφ. σε Τεκμ. Αποδοχές ΝΑΙ Υπολογίζεται στο ΦΜΥ                                                                                                    |
|                                                                                                    | Εμφάνιση στην Βεβαίωση Αποδοχών                                                                                                    |
|                                                                                                    | Κωδ. Ανάλ. Κρατ. Προϋπολ. Μείωση % Κλάδου Κύριας Σύνταξης                                                                                                    |
|                                                                                                    | Φορέας Αποδοχών (Δημοσίου)                                                                                                    |
|                                                                                                    | Ιστορικότητα Ασφαλιστικών Οργανισμών                                                                                                    |
|                                                                                                    | Εργαζόμενου Εργοδότη                                                                                                    |
| λδ. Μισθοδοσία                                                                                                    | Ημ/νία Ημ/νία % Ποσό (Αναλογικό / Εισφορά % Ποσό (Αναλογικό / Εισφορά Σύνολο %<br>Έναρξης Δάξης ΕισφορώνΕισφορών Σταθερό, Βάσει ρεδίου ΕισφορώνΕισφορών Σταθερό, Βάσει ρεδίου, υπές ΔάΚΚ Εισφορών                                                                                                    |
| 🖳 Εργαζόμενοι                                                                                                    |                                                                                                    |
| 🖧 Βάρδιες                                                                                                    | 01/06/22 15,0800 24,0800 0,0000 39,1600<br>01/06/20 31/05/22 15,3300 24,3300 0,0000 39,2600                                                                                                    |
|                                                                                                    | 1 01/01/20 31/05/20 15/500 24,8100 0,0000 40,5600                                                                                                    |
| μα εντυπα - Βεβαίωσεις                                                                                                    |                                                                                                    |
| 强 Οικονομικές Αναφορές                                                                                                    |                                                                                                    |
| 🖳 Πολιτικές Μισθών                                                                                                    | Ανώτατα Όρια                                                                                                    |
| 🐉 Έργα - Κέντρα Κόστους                                                                                                    | Εργαζόμενου Εργοδότη                                                                                                    |
| 🗟 Προϋπολογισμός - Προβλέψεις                                                                                                    | Anó Ημ/νία Έως Ημ/νία Πριν το 1993 Μετά το 1993 Πριν το 1993 Μετά το 1993 Ειάχιστο Πάσμ. Αποδ. ΔΠΥ<br>01/01/20 6.500,00 6.500,00 6.500,00                                                                                                    |
| 🖶 Office Management                                                                                                    |                                                                                                    |
| 🚽 Επικοινωνίες                                                                                                    |                                                                                                    |
|                                                                                                    |                                                                                                    |
| Εοναζόμενοι                                                                                                    |                                                                                                    |
| Εργαζόμενοι                                                                                                    | 👹 Ασφαλιστικοί Οργανισμοί                                                                                                    |
| Εργαζόμενοι<br>                                                                                                    | Άσφαλιστικοί Οργανισμοί           Αντιστοίχιση Ασφ. Οργαν. μειωμένης απασχόλησης         Αντιγραφή Ασφ. Οργανισμού                                                                                                    |
| Εργαζόμενοι<br>Ο Γίνακες<br>Τρόποι Υπολογισμού ΦΜΥ<br>Ο Πάιτική Παρουσιών βάσει Βαρδιών/Ωραρίων<br>Ο Πάιτική Παρουσιών βάσει Βαρδιών/Ωραρίων<br>Ο Πάιτική Παρουσιών βάσει Βαρδιών/Ωραρίων<br>Ο Πάιτική Παρουσιών βάσει Βαρδιών/Ωραρίων<br>Ο Πάιτική Παρουσιών βάσει Βαρδιών/Ωραρίων<br>Ο Πάιτική Παρουσιών βάσει Βαρδιών/Ωραρίων<br>Ο Πάιτική Παρουσιών βάσει Βαρδιών/Ωραρίων                                                                                                    | Άσφαλιστικοί Οργανισμοί           Γενικά         Εξαιρ. Αποδοχές         Εξαιρ. Πεδία         Αντιστοίχιση Ασφ. Οργαν. μειωμένης απασχόλησης         Αντιγραφή Ασφ. Οργανισμού                                                                                                    |
| Εργαζόμενοι<br>Τίνακες<br>Τρόποι Υπολογισμού ΦΜΥ<br>Οπίττική Παρουστών βάσει Βαρδιών/Ωραρίων<br>Οπότια Εργασίας<br>Επιδόματα                                                                                                    | Ασφαλιστικοί Οργανισμοί           Ασφαλιστικοί Οργανισμοί         Σ3           Αντιστοίχιση Ασφ. Οργαν. μειωμένης απασχόλησης         Αντιγραφή Ασφ. Οργανισμού           Γενικά         Εξαιρ. Αποδοχές         Εξαιρ. Πεδία           Εξαιρούμενοι Τύπτοι Απτοδοχών Εργαζομένου         Εξαιρούμενοι Τύπτοι Απτοδοχών Εργαδότη                                                                                                    |
| Εργαζόμενοι<br>Ο Πίνακες<br>Τρόποι Υπολογισμού ΦΜΥ<br>Ο Πολιτική Παρουσιών βάσει Βαρδιών/Ωραρίων<br>Ο Ωράρια Εργασίας<br>Επιδόματα<br>Ασφαλιστικοί Οργανισμοι                                                                                                    | Ασφαλιστικοί Οργανισμοί           Γενικά         Εξαιρ. Αποδοχές         Εξαιρ. Πεδία         Αντιστοίχιση Ασφ. Οργαν. μειωμένης απασχόλησης         Αντιγραφή Ασφ. Οργανισμού           Εξαιρούμενοι Τύπτοι Απτοδοχών Εργαζομένου         Εξαιρούμενοι Τύπτοι Απτοδοχών Εργαζομένου         Εξαιρούμενοι Τύπτοι Απτοδοχών Εργαζομένου           Περιγραφή         Αντιστοίχιση Ασφ. Οργαγισμού         Αντιστοίχιση Ασφ. Οργαγισμού                                                                                                    |
| Εργαζόμενοι<br>Τρόποι Υπολογισμού ΦΜΥ<br>Τρόποι Υπολογισμού ΦΜΥ<br>Οράφια Εργασίας<br>Επιδόματα<br>Επιδόματα<br>Τρογράμματα Επιδοτήτσων ΩΑΕΔ<br>Οργοφίαρια το προστάρουν ΟΔΕΔ<br>Ομογράματα Επιδοτήτσων ΟΔΕΔ                                                                                                    | Ασφαλιστικοί Οργανισμοί       Γενικά     Εξαιρ. Αποδοχές     Εξαιρ. Πεδία       Εξαιρούμενοι Τύποι Απτοδοχών Εργαζομένου     Εξαιρούμενοι Τύποι Απτοδοχών Εργαζομένου       Εξαιρούμενοι Τύποι Απτοδοχών εργαδότη     Περιγορή       Απτοζημίωση Αδτίας     Απτοζημίωση Απόλυσης                                                                                                    |
| Εργαζόμενοι<br>Τρόποι Υπολογισμού ΦΜΥ<br>Τρόποι Υπολογισμού ΦΜΥ<br>Οράρια Εργασίας<br>Επόδματα<br>Πογράφιματα Επίδοτήσεων ΟΑΕΔ<br>Ακτιολογίες αποχώρησης<br>Χώρες                                                                                                    | Ασφαλιστικοί Οργανισμοί           Γενικά         Εξαιρ. Αποδοχές         Εξαιρ. Πεδία         Αντιστοίχιση Ασφ. Οργαν. μειωμένης απασχόῆησης         Αντιγραφή Ασφ. Οργανισμού           Εξαρούμενοι Τύποι Απτοδοχών Εργαζομένου         Εξαρούμενοι Τύποι Απτοδοχών Εργαζομένου         Εξαρούμενοι Τύποι Απτοδοχών Εργαζομένου         Αντιστοίχιση Ασφ. Οργαν. μειωμένης απασχόῆησης         Αντιγραφή Ασφ. Οργανισμού           Αποζημίωση Αδείας         Απτοζημίωση Απτόλυσης         Απτοζημίωση Απόλυσης         Απτοζημίωση Απόλυσης                                                                                                    |
| Εργαζόμενοι<br>Τρόποι Υπολογισμού ΦΜΥ<br>Τρόποι Υπολογισμού ΦΜΥ<br>Οράρια Εργασίας<br>Επιδόματα<br>Προγρόμματα Επιδοτήσεων ΟΑΕΔ<br>Αιταιδιγίες αποχώρησης<br>Υποκαταστήματα<br>Προγρόμματα Επιδοτήσεων ΟΑΕΔ                                                                                                    | Ασφαλιστικοί Οργανισμοί           Γενικά         Εξαιρ. Αποδοχές         Εξαιρ. Πεδία         Αντιστοίχιση Ασφ. Οργαν. μειωμένης απασχόἰησης         Αντιγραφή Ασφ. Οργανισμού           Εξαιρούμενοι Τύπτοι Αποδοχών Εργαζομένου         Εξαιρούμενοι Τύπτοι Αποδοχών Εργαζομένου         Εξαιρούμενοι Τύπτοι Αποδοχών Εργαζομένου         Αντιστοίχιση Ασφ. Οργαν. μειωμένης απασχόἰησης         Αντιγραφή Ασφ. Οργανισμού           Αποζημίωση Αδείας         Περιγραφή         Αποζημίωση Απόλυσης         Αποζημίωση Απόλυσης         Αποζημίωση Απόλυσης                                                                                                    |
| Εργαζόμενοι<br>Τρόποι Υπολογισμού ΦΜΥ<br>Τρόποι Υπολογισμού ΦΜΥ<br>Οράμια Εργασίας<br>Επιδόματα<br>Προγράμματα Επιδοτήσεων ΟΑΕΔ<br>Αιταιδογίες αποχώρησης<br>Χώρες<br>Υποκαταστήματα<br>Εμίματα<br>Γμήματα<br>Γμήμα<br>Γμήμα<br>Γμήμα<br>Γμήμα<br>Γμήμα<br>Γμήμα<br>Γμήμα<br>Γμήμ | Ασφαλιστικοί Οργανισμοί           Γενικά         Εξαιρ. Αποδοχές         Εξαιρ. Πρεία         Αντιστοίχιση Ασφ. Οργαν. μειωμένης απασχόλησης         Αντιγραφή Ασφ. Οργανισμού           Εξαιρούμενοι Τύπτοι Αποδοχών Εργαζομένου         Εξαιρούμενοι Τύπτοι Αποδοχών Εργαζομένου         Εξαιρούμενοι Τύπτοι Αποδοχών Εργαζομένου         Αντιστοίχιση Ασφ. Οργαν. μειωμένης απασχόλησης         Αντιγραφή Ασφ. Οργανισμού           Αποζημίωση Αδείας         Περιγραφή         Απτοζημίωση Απόλυσης         Αποζημίωση Απόλυσης         Αποζημίωση Απόλυσης         Εξαιρούμενοι Τύπτοι Αποδοχών Εργαδότη         Αποζημίωση Απόλυσης         Αποζημίωση Απόλυσης         Αποζημίωση Αποζημίωση Αποζημίωση Αποζημίωση Αποζημίωση Αποζημίωση Αποζημίωση Αποζημίωση Αποζημίωση Αποζημίωση Αποζημίωση Αποζημίωση Αποζημίωση Αποζημίωση Αποζημίωση Αποζημίωση Αποζημίωση Αποζημίωση Αποζημίωση Αποζημαι Αποζημίωση Αποζημό Αμο Αμο Αμο Αμο Αμο Αμο Αμο Αμο Αμο Αμο                                                                                                    |
| Εργαζόμενοι<br>Τρόποι Υπολογισμού ΦΜΥ<br>Πολιτική Παρουσιών βάσει Βαρδιών/Ωραρίων<br>Οράγια Εργασίας<br>Επιδόματα<br>Προγράμματα Επιδοτήσεων ΟΑΕΔ<br>Αιτιαλογίες αποχώρησης<br>Χώρες<br>Υποκαταστήματα<br>Ειδιώτητες<br>Έργα                                                                                                    | Ασφαλιστικοί Οργανισμοί           Γενικά         Εξαιρ. Αποδοχές         Εξαιρ. Πεδία         Αντιστοίχιση Ασφ. Οργαν. μειωμένης απασχόλησης         Αντιγραφή Ασφ. Οργανισμού           Εξαιρούμενοι Τύπτοι Αποδοχών Εργαζομένου         Εξαιρούμενοι Τύπτοι Αποδοχών Εργαζομένου         Εξαιρούμενοι Τύπτοι Αποδοχών Εργαζομένου         Αντιστοίχιση Ασφ. Οργαν. μειωμένης απασχόλησης         Αντιγραφή Ασφ. Οργανισμού           Αντιστοίχιση Ασφ. Οργαν.         Περιγραφή         Αντιστοίχιση Ασφ. Οργανισμού         Αντιγραφή Ασφ. Οργανισμού                                                                                                    |
| Εργαζόμενοι<br>Τρόποι Υπολογισμού ΦΜΥ<br>Πολιτική Παρουσιών βάσει Βαρδιών/Ωραρίων<br>Οράφια Εργασίας<br>Επιδόματα<br>Αλαφολιστικοί Οργανισμο<br>Πολομοτικό Οργανισμο<br>Πολομοτικό Οργασμο<br>Πολομοτικό Οργανισμο<br>Πολομοτικό Οργανισμο Οργαιομο Οργαιομο Οργα<br>Πολομοτικό Οργανισμο Οργαιομο Οργανισμο Οργανισμο Οργαιομο Οργαιομο Οργαι                                                                                                    | Ασφαλιστικοί Οργανισμοί           Γενικά         Εξαιρ. Αποδοχές         Εξαιρ. Πεδία         Αντιστοίχιση Ασφ. Οργαν. μειωμένης απασχόλησης         Αντιγραφή Ασφ. Οργανισμού           Εξαιρούμενοι Τύπτοι Αποδοχών Εργαζομένου         Εξαιρούμενοι Τύπτοι Αποδοχών Εργαζομένου         Εξαιρούμενοι Τύπτοι Αποδοχών Εργαζομένου         Εξαιρούμενοι Τύπτοι Αποδοχών Εργαζομένου         Αντιστοίχιση Ασφ. Οργαν. μειωμένης απασχόλησης         Αντιγραφή Ασφ. Οργανισμού           Αποζημίωση Αδτάος         Περιγραφή         Αποζημίωση Απόλυσης         Αποξημίωση Απόλυσης         Αποξημίωση Αποξημίωση Απόλυσης         Αποξημίωση Αποξημίωση Απόλυσης         Αποξημίωση Απόλυσης         Αποξημίωση Απόλυσης         Αποξημίωση Απόλυσης         Αποξημίωση Απόλυσης         Αποξημίωση Απόλυσης         Αποξημίωση Απόλυσης         Αποξημίωση Αποξημίωση Αποξημίωση Αποξημίωση Αποξημίωση Αποξημίωση Αποξημίωση Α                                                                                                    |
| Εργαζόμενοι<br>Τρόποι Υπολογισμού ΦΜΥ<br>Πολιτική Παρουσιών βάσει Βαρδιών/Ωραρίων<br>Οράρια Εργασίας<br>Επιδύματα<br>Αυτολογίας αποχώρησης<br>Χώρες<br>Υποιαταστήματα<br>Εργα<br>Εργα<br>Εργα<br>Εργα<br>Δινοιατοιστίμοτα<br>Ορομοισμού<br>Ορομοισμού<br>Ορομοισμου<br>Ορομοι<br>Ορομοισμο | Εξαιρ. Αποδοχές Εξαιρ. Πεδία         Αντιστοίχιση Ασφ. Οργαν. μειωμένης απασχόῆησης         Αντιγραφή Ασφ. Οργανισμού           Εξαιρούμενοι Τύπτοι Αποδοχών Εργαζομένου         Εξαιρούμενοι Τύπτοι Αποδοχών Εργαζομένου         Αντιστοίχιση Ασφ. Οργαν. μειωμένης απασχόῆησης         Αντιγραφή Ασφ. Οργανισμού           Αποζημίωση Αδτίας         Περιγραφή         Αποζημίωση Απόλυσης         Αντιστοίχιση Ασφ. Οργανισμού                                                                                                    |
| Εργαζόμενοι<br>Τρόποι Υπολογισμού ΦΜΥ<br>Πολιτική Παρουσιών βάσει Βαρδιών/Ωραρίων<br>Οράφια Εργασίας<br>Επιδόματα<br>Ακορολιστικοί Οργανισμο<br>Πολομοτικό Οργανισμο<br>Πολομοτικό Οργανισμο Οργανισμο                                                                                                    | Κατρολιστικοί Οργανισμοί         Σ3           Γενικά         Αντιστοίχιση Ασφ. Οργαν. μειωμένης απασχόλησης         Αντιγραφή Ασφ. Οργανισμού           Γενικά         Εξαιρ. Αποδοχών Εργοζομένου         Εξαιρούμενοι Τύπτοι Αποδοχών Εργοζομένου         Αντιστοίχιση Ασφ. Οργαν. μειωμένης απασχόλησης         Αντιγραφή Ασφ. Οργανισμού           Εξξαιρούμενοι Τύπτοι Αποδοχών Εργοζομένου         Εξαιρούμενοι Τύπτοι Αποδοχών Εργοζομένου         Εξαιρούμενοι Τύπτοι Αποδοχών Εργοζομένου         Εξαιρούμενοι Τύπτοι Αποδοχών Εργοζομένου         Εξαιρούμενοι Τύπτοι Αποδοχών Εργοζομένου         Εξαιρούμενα Είδη Αποδοχών Εργοζομένου         Εξαιρούμενα Είδη Αποδοχών Εργοζομή         Εξαιρούμενα Είδη Αποδοχών Εργοζομένου         Εξαιρούμενα Είδη Αποδοχών Εργοζομένου         Εξαιρούμενα Είδη Αποδοχών Εργοζομή         Εξαιρούμενα Είδη Αποδοχών Εργοζομή         Εξαιρούμενα Είδη Αποδοχών Εργοζομένου                                                                 |
| Εργαζόμενοι<br>Τρόποι Υπολογισμού ΦΜΥ<br>Πρόποι Υπολογισμού ΦΜΥ<br>Οράμια Εργασίας<br>Επιδόματα<br>Προγράμματα Επιδοτήσεων ΟΑΕΔ<br>Αιταιδογίες αποχώρησης<br>Χόρες<br>Υποκαταστήματα<br>Είρνα<br>Βέσεις<br>Κέντρα Κόστους<br>Δ.Ο.Υ.<br>Τράπεζες<br>Υποκαταστήματα ΙΚΑ<br>Καταθολοχισία                                                                                                    | Κατραλιστικοί Οργανισμοί         Σ3           Γενικά         Εξαιρ. Αποδοχές         Εξαιρ. Πρεία           Εξαιρούμενοι Τύπτοι Αποδοχών Εργαζομένου         Εξαιρούμενοι Τύπτοι Αποδοχών Εργαζομένου         Αντιστοίχιση Ασφ. Οργαν. μειωμένης απασχόλησης         Αντισραφή Ασφ. Οργανισμού           Ηποζημίωση Αδείας         Περιγραφή         Απτοζημίωση Απόλυσης         Εξαιρούμενοι Τύπτοι Αποδοχών Εργαζομένου         Εξαιρούμενοι Τύπτοι Αποδοχών Εργαζομένου         Εξαιρούμενοι Τύπτοι Αποδοχών Εργαδότη         Αντιστοίχιως         Αντιστοίχιως         Αν                                                                                                    |
| Εργαζόμενοι<br>Τρόποι Υπολογισμού ΦΜΥ<br>Πίνακες<br>Τρόποι Υπολογισμού ΦΜΥ<br>Οράρια Εργασίας<br>Επόδματα<br>Οραγράματα Επδοτήσεων ΟΑΕΔ<br>Αντιολογίες αποχώρησης<br>Χώρες<br>Υποκαταστήματα<br>Εργα<br>Κέντρα Κόστους<br>Δ.Ο.Υ.<br>Τράπεξες<br>Υποκαταστήματα ΙΚΑ<br>Κάντρα Κάστους<br>Δ.Ο.Υ.<br>Τράπεξος<br>Υποκαταστήματα ΙΚΑ<br>Κάντρα Κάστους<br>Δ.Ο.Υ.<br>Τράπεξος<br>Υποκαταστήματα ΙΚΑ                                                                                                    | Εξαρούμενα Είδη Αποδοχών Εργαζομένου         Εξαρούμενα Είδη Αποδοχών Εργαζομένου         Εξαρούμενα Είδη Αποδοχών Εργαζομένου           Εξαρούμενα Τύπτοι Αποδοχών Εργαζομένου         Εξαρούμενα Τύπτοι Αποδοχών Εργαζομένου         Εξαρούμενα Τύπτοι Αποδοχών Εργαζομένου         Εξαρούμενα Τύπτοι Αποδοχών Εργαζομένου         Εξαρούμενα Τύπτοι Αποδοχών Εργαζομένου         Εξαρούμενα Τύπτοι Αποδοχών Εργαζομένου         Εξαρούμενα Τύπτοι Αποδοχών Εργαζομένου         Εξαρούμενα Τύπτοι Αποδοχών Εργαζομένου         Εξαρούμενα Τύπτοι Αποδοχών Εργαδότη         Ξ                                                                                                    |
| Εργαζόμενοι<br>Πίνακες<br>Τρόποι Υπολογισμού ΦΜΥ<br>Οράρια Εργασίας<br>Επόδματαα<br>Ορογράμματα Επδοτήσεων ΟΔΕΔ<br>Απολογίες αποχώρησης<br>Υποκαταστήματα<br>Εύικότητες<br>Έργα<br>Κέντρα Κόστους<br>Δ.Ω.Υ.<br>Μισθοδοσία<br>Εργαζόμενοι<br>Βάλατο                                                                                                    | Εξαιρούμεναι τύπτοι Αποδοχών Εργαζομένου         Εξαιρούμεναι τύπτοι Αποδοχών Εργαζομένου         Αντισταίχιση Ασφ. Οργαν. μειωμένης απασχόῆησης         Αντιγραφή Ασφ. Οργανισμού           Εξαιρούμεναι τύπτοι Αποδοχών Εργαζομένου         Εξαιρούμεναι τύπτοι Αποδοχών Εργαζομένου         Εξαιρούμεναι τύπτοι Αποδοχών Εργαζομένου         Εξαιρούμεναι τύπτοι Αποδοχών Εργαζομένου         Εξαιρούμεναι τύπτοι Αποδοχών Εργαζομένου         Εξαιρούμεναι τύπτοι Αποδοχών Εργαζομένου         Εξαιρούμεναι τύπτοι Αποδοχών Εργαζομένου         Εξαιρούμεναι τύπτοι Αποδοχών Εργαζομένου         Εξαιρούμεναι τύπτοι Αποδοχών Εργαζομένου         Εξαιρούμεναι τύπτοι Αποδοχών Εργαζομένου         Εξαιρούμεναι τύπτοι Αποδοχών Εργαζομένου         Εξαιρούμενα Είδη Αποζημίωση Απόλυσης         Εξαιρούμενα Είδη Αποδοχών Εργαζομένου         Εξαιρούμενα Είδη Αποδοχών Εργαζομένου          |
| Εργαζόμενοι<br>Τρόποι Υπολογισμού ΦΜΥ<br>Τρόποι Υπολογισμού ΦΜΥ<br>Οράφια Εργασίας<br>Επιδάματτα<br>Ορογράμματα Επιδοτήσεων ΟΔΕΔ<br>Ο Προγράμματα Επιδοτήσεων ΟΔΕΔ<br>Ο Υπολογίας αποχώρησης<br>Χώρες<br>Υποκαταστήματα<br>Εδικότητες<br>Έργα<br>Κόντρα Κόστους<br>Δ.Ο.Υ.<br>Ηιθθοδοσία<br>Εποθοίωτα<br>Κάντρα Κάστους<br>Δ.Ο.Υ.<br>Ηιθθοδοσία<br>Εποθοίωτα<br>Ο Προγράμματα ΓΚΔ<br>Ο Ο Ο Ο Ο Ο Ο Ο Ο Ο Ο Ο Ο Ο Ο Ο Ο Ο Ο                                                                                                     | Εξαιρούμενα Είδη Αποδοχών Εργαζομένου         Εξαιρούμενα Είδη Αποδοχών Εργαζομένου         Εξαιρούμενα Είδη Αποδοχών Εργαζομένου |
| Εργαζόμενοι<br>Τρόποι Υπολογισμού ΦΜΥ<br>Πολιτική Παρουσιών βάσει Βαρδιών/Ωραρίων<br>Οράφια Εργασίας<br>Επιδόματα<br>Πορογράμματα Επιδοτήσεων ΟΑΕΔ<br>Αιτιολογίες αποχώρησης<br>Χώρες<br>Υποκαταστήματα<br>Έργα<br>Βάσεις<br>Καιτολογίες<br>Καιτολογίες<br>Καιτολογίες<br>Καιτολογίες<br>Καιτολογίες<br>Καιτολογίες<br>Καιτολογίες<br>Καιτολογίες<br>Καιτολογίες<br>Καιτολογίες<br>Καιτολογίες<br>Καιτολογίες<br>Καιτολογίες<br>Καιτολογίες<br>Καιτολογίες<br>Καιτολογίες<br>Γεντυπα - Βεβαιώσεις<br>Γεντομα - Βεβαιώσεις<br>Γεντομα - Βεβαιώσεις                                                                                                    | Εξαιρούμενοι Τύπτοι Απτοδοχών Εργαζομένου         Εξαιρούμενοι Τύπτοι Απτοδοχών Εργαζομένου         Εξαιρούμενα Είδη Απτοξημίωση Απόλυσης         Εξαιρούμενα Είδη Απτοδοχών Εργαζομένου         Γεργραφή                                                                                                    |
| Εργαζόμενοι<br>Τρόποι Υπολογισμού ΦΜΥ<br>Τρόποι Υπολογισμού ΦΜΥ<br>Οράμαι Εργασίας<br>Επιδόματα<br>Αγράματα Επιδοτήσεων ΟΑΕΔ<br>Αιταιδογίες αποχώρησης<br>Χώρες<br>Υποκαταστήματα<br>Ειργα<br>Βάρτις<br>Εργαζόμενοι<br>Βάρδιες<br>Γτυτυπα - Βεβαιώσεις<br>Οικονομικές Αναφορές<br>Οικονομικές Αναφορές                                                                                                    | Εξαιρολιστικοί Οργανισμοί         Εξαιρ         Αντιστοίχιση Ασφ. Οργαν. μειωμένης απασχόλησης         Αντιγραφή Ασφ. Οργανισμού           Γενικά         Εξαιρούμενοι Τύπτοι Αποδοχών Εργοζομένου         Εξαιρούμενοι Τύπτοι Αποδοχών Εργοδότη         Αντιστοίχιση Ασφ. Οργαν. μειωμένης απασχόλησης         Αντιγραφή Ασφ. Οργανισμού           Εξαιρούμενοι Τύπτοι Αποδοχών Εργοζομένου         Περιγραφή         Αντιστοίχιση Ασφ. Οργαν.         Αντιστοίχιση Ασφ. Οργαν.         Αντιγραφή Ασφ. Οργανισμού           Εξαιρούμενοι Τύπτοι Αποδοχών Εργοζομένου         Περιγραφή         Αποζημίωση Απόλυσης         Αντιστοίχιση Ασφ. Οργανισμού         Αντιγραφή Ασφ. Οργανισμού         Αντιστοίχιση Ασφ. Οργανισμού         Αντιστοίχιση Ασφ. Οργ                                                                                                    |
| Epγαζόμενοι     Tośna Υπολογισμού ΦΜΥ     Tośna Υπολογισμού ΦΜΥ     Cράρια Εργασίας     Eni6διματα     Artaðories αποχάρησης     Xöρες     Ynokataotrújuata     Ejűkötŋtes     Epγa     Kévtpa Kóστους     Δ.Ο.Υ.     Tońnečes     Ynokataotrújuata ΙΚΑ     Misθοδοσίa     Epγaζόμενοι     Shápδiec;     Evruna - Βεβαιώσεις     Onkovoμικές Αναφορές     Tokataotrújuata                                                                                                    | Καταραλιστικοί Οργανισμοί       Σ         Αντιστοίλιση Ασφ. Οργαν. μειωμένης απασχόῆησης       Αντιγραφή Ασφ. Οργανισμού         Γενικά       Εξαιρούμενοι Τύπτοι Αποδοχών Εργαζομένου         Περιγραφή       Περιγραφή         Αποζημίωση Αδείας       Αποζημίωση Απόλυσης         Δτοζημίωση Απόλυσης       Εξαιρούμενοι Τύπτοι Αποδοχών Εργαζομένου         Εξαιρούμενοι Τύπτοι Αποδοχών Εργαζομένου       Περιγραφή         Αποζημίωση Αδείας       Αποζημίωση Απόλυσης         Εξαιρούμενα Είδη Αποδοχών Εργαζομένου       Περιγραφή         Γεριγραφή       Εξαιρούμενα Είδη Αποδοχών Εργαζομένου         Περιγραφή       Περιγραφή         Αποζημίωση Απόλυσης       Εξαιρούμενα Είδη Αποδοχών Εργαζομένου         Περιγραφή       Περιγραφή                                                                                                    |
| Εργαζόμενοι<br>Πίνακες<br>Τρόπο Υπολογισμού ΦΜΥ<br>Οράρια Εργασίας<br>Επόδματα<br>Οράρια Εργασίας<br>Επόδματα<br>Ορογράμματα Επδοτήσεων ΟΑΕΔ<br>Αντιδηγίες αποχώρησης<br>Χώρες<br>Υποκαταστήματα<br>Τμήματα<br>Εδάσις<br>Κέντρα Κόστους<br>Δ.Ο.Υ.<br>Τράπεξες<br>Υποκαταστήματα ΙΚΑ<br>Κάντρα Βάρδιες<br>Κεντοι Βεβαιώσεις<br>Οικονομικές Αναφορές<br>Πολιτικές Μισθών<br>Εμο Κέντρα Κόστους<br>Οικονομικές Αναφορές<br>Πολιτικές Μισθών<br>Γεργα - Κέντρα Κόστους<br>Οικονομικές Αναφορές<br>Γεργα - Κέντρα Κόστους<br>Οικονομικές Αναφορές<br>Οικονομικές Αναφορές                                                                                                    | Καταραλιστικοί Οργανισμοί       Σ         Γενικά       Εξαιρ. Αποδοχές:       Εξαιρ. Πεδία         Εξαιρούμεναι Τύπται Αποδοχών Εργαζομένου       Εξαιρούμεναι Τύπται Αποδοχών Εργαζομένου       Αντιστοίχιαση Ασφ. Οργαν. μειωμένης απασχόθησης       Αντισραφή Ασφ. Οργανισμού         Εξαιρούμεναι Τύπται Αποδοχών Εργαζομένου       Εξαιρούμεναι Τύπται Αποδοχών Εργαζομένου       Περιγραφή         Αποζημώση Αδείας       Αποζημώση Απόλυσης       Εξαιρούμενα Είδη Αποδοχών Εργαζομένου       Περιγραφή         Εξαιρούμενα Είδη Αποδοχών Εργαζομένου       Εξαιρούμενα Είδη Αποδοχών Εργαζομένου       Εξαιρούμενα Είδη Αποδοχών Εργαζομένου       Εξαιρούμενα Είδη Αποδοχών Εργαζομένου         Περιγραφή       Περιγραφή       Αποζημώση Απόλυσης       Εξαιρούμενα Είδη Αποδοχών Εργαδότη                                                                                                    |
| Εργαζόμενοι<br>Πίνακες<br>Τρόποι Υπολογισμού ΦΜΥ<br>Οράρια Εργασίας<br>Επόδματα<br>Ορογράμματα Επδοτήσεων ΟΔΕΔ<br>Αιτιολογίες αποχώρησης<br>Χώρες<br>Υποκαταστήματα<br>Είδικότητες<br>Εργα<br>Κέντρα Κόστους<br>Δ.Ο.Υ.<br>Τράπείες<br>Υποκαταστήματα ΙΚΑ<br>Μισθοδοσία<br>Μαθοδοσία<br>Μαθοδοσία<br>Μαθοδοσία<br>Οικονομικές Αναφορές<br>Οικονομικές Αναφορές<br>Προιπολογισμός - Προβλέψεις                                                                                                    | Κατασλιστικοί Οργανισμοί         Σ           Λετιστοίχιση Ασφ. Οργαν. μειωμένης απασχόθησης         Αντιγραφή Ασφ. Οργανισμού           Εκικά         Εξαφούμεναι Τύπαι Αποδοχών Εργαζομένου         Εξαφούμεναι Τύπαι Αποδοχών Εργαζομένου         Εξαφούμεναι Τύπαι Αποδοχών Εργαδή           Περιγραφή         Αποζημίωση Αδείας         Αποζημίωση Απόλυσης         Εξαφούμεναι Τύπαι Αποδοχών Εργαδή         Αντιγραφή Ασφ. Οργανισμού           Εξαφούμεναι Τύπαι Αποδοχών Εργαζομένου         Εξαφούμεναι Τύπαι Αποδοχών Εργαδή         Αντιγραφή         Αντιγραφή           Αποζημίωση Αδείας         Αποζημίωση Απόλυσης         Περιγραφή         Αποζημίωση Απόλυσης         Εξαφούμενα                                                                                                    |
| Εργαζόμενοι<br>Τρόποι Υπολογισμού ΦΜΥ<br>Τρόποι Υπολογισμού ΦΜΥ<br>Οράρια Εργασίας<br>Επόδωστα<br>Ορογράμματα Επδοτήσεων ΟΔΕΔ<br>Απτολογίες αποχώρησης<br>Χώρες<br>Υποκαταστήματα<br>Εδικότητες<br>Εργα<br>διατικές<br>Κέντρα Κάστους<br>Δ.Ο.Υ.<br>Τράπεζες<br>Υποκαταστήματα ΙΚΑ<br>Μισθοδοσία<br>Εγγαζόμενοι<br>διακουμικές Αναφορές<br>Οικονομικές Αναφορές<br>Προϋπολογισμός - Προβλέψεις<br>Οιfice Management<br>Οιfice Management                                                                                                    | Καφαλιστικοί Οργανισμοί         Σ           Γενικά         Εξαφ. Αποδοχές         Εξαφ. Πεδία         Αντιστοίχαση Ασφ. Οργαν. μειωμένης αποσχόῆρης         Αντιγραφή Ασφ. Οργανισμού           Εξαφούμενοι Τύπται Απτοδοχών Εργαζυμένου         Περγορφή         Απτοζημίωση Απόλυσης         Αντιγραφή Ασφ. Οργανισμού           Εξαφούμενοι Τύπται Απτοδοχών Εργαζυμένου         Περγορφή         Περγορφή         Απτοζημίωση Απόλυσης         Εξαφούμεναι Τύπται Απτοδοχών Εργαζύμενα         Εξαφούμενα Τύπται Απτοδοχών Εργαζύμενα         Γεργορφή         Απτοζημίωση Απόλυσης         Εξαφούμεναι Τύπται Απτοδοχών Εργαζύμενα         Εξαφούμενα Τύπται Απτοδοχών Εργαζύμενα         Γεργορφή         Απτοζημίωση Απόλυσης         Εξαφούμενα Τύπται Απτοδοχών Εργαζύμενα         Εξαφούμενα Είδη Απτοδοχών Εργαζύμενα         Γεργορφή         Απτοζημίωση Απόλυσης         Εξαφούμενα Είδη Απτοδοχών Εργαζύμενα         Εξαφούμενα Είδη Απτοδοχών Εργαζύμενα         Γεργορφή         Γεργορφή                                                                                                    |

#### Προσοχή: Θα πρέπει να επιλέξετε την τιμή «Μηχανικών-Υγειονομικών» στο πεδίο «Τύπος».

Αποθηκεύετε πατώντας F12 ή το κουμπί «Καταχώρηση» από το βασικό μενού της εφαρμογής.

Ανάλογα θα κινηθείτε όποιο πακέτο κάλυψης και αν επιλέξετε που περιλαμβάνει πρόνοια και θα αφαιρέσετε από τα ποσοστά που αυτό φέρει το ποσοστό αυτής, ήτοι 4% για τον εργαζόμενο, όπως ακριβώς στο παράδειγμα.

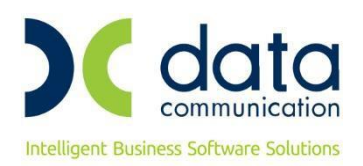

#### <u>Βήμα 3°</u>

Από το μενού της εφαρμογής **«Εργαζόμενοι/Πίνακες/Ασφαλιστικοί Οργανισμοί»** δημιουργείτε ασφαλιστικό οργανισμό πρόνοιας. Ο κλάδος πρόνοιας δεν υπολογίζεται στα Δώρο Πάσχα, Δώρο Χριστουγέννων και Επίδομα Αδείας.

Ο ασφαλιστικός οργανισμός που θα δημιουργήσετε θα πρέπει να φέρει την κάτωθι μορφή :

| Εργαζόμενοι                           | 🚰 Ασφαλιστικοί Οργανισμοί                                                                                                    |
|---------------------------------------|----------------------------------------------------------------------------------------------------|
|                                       | Δυτιστοίνιση διασ. Πουσιν μειωμένης στοστγάθησης - Αυτινοριτό διασ. Πουσινισμοί                                                                              |
|                                       | Γενικά Εξαιρ. Αποδοχές Εξαιρ. Πεδία                                                                                                    |
|                                       | Kwôikós IKMI                                                                                                    |
|                                       | Περιγραφή Τη ΑΚ ΕΜΜΙΣΘΟΥ ΜΗΧΑΝΙΚΟΥ ΠΡΟΝΟΙΑΣ Επιδοτείται;                                                                                                    |
|                                       | Ξενόγιλωσση Περιγραφή Πακέτο Κάλυψης                                                                                                    |
|                                       | Eiδos Tapeiou KA KAE                                                                                                    |
|                                       | κατηγορία Ταμείου Περιγραφή και<br>Διαστηγορία Ταμείου Τεριγραφή και<br>Τύπος Μογαγικών - Yvein                                                              |
| Ειδικότητες                           | Εισφ. σε Τεκμ. Αποδοχές ΝΑΙ Υποιλογίζεται στο ΦΜΥ                                                                                                    |
|                                       | Εμφάνιση στην Βεβαίωση Αποδοχών                                                                                                    |
|                                       | Κωδ. Ανάλ. Κρατ. Προϋπολ. Μείωση % Κλάδου Κύριας Σύνταξης                                                                                                    |
|                                       |                                                                                                    |
|                                       | Ιστορικότητα Ασφαλιστικών Οργανισμών                                                                                                    |
| 🐉 Μισθοδοσία                          | Εργαζόμενου Εργοδότη<br>Η <b>μ/νία</b> Ημ/νία % Ποσό (Αγαλογικό/) Εισφορά % Ποσό (Αγαλογικό/) Εισφορά (Χεισφοράς)<br>Σύνολο %                                |
| 🗴 Εργαζόμενοι                         | Εναρξης Λήξης Εισφορών Εισφορών Σταθερό) βάσει πεδίου Εισφορών Εισφορών Σταθερό) βάσει πεδίου υπέρ ΛΑΕΚ Εισφορών                                             |
|                                       | 01/01/20 .0000 26.00 ETABEPD .0000 .0000 .0000                                                                                                    |
| ουροιες                               |                                                                                                    |
| 😂 Έντυπα - Βεβαιώσεις                 |                                                                                                    |
| 强 Οικονομικές Αναφορές                |                                                                                                    |
| 🚉 Πολιτικές Μισθών                    |                                                                                                    |
| 👺 Έργα - Κέντρα Κόστους               | Ανώτατα Όρια<br>Εργαζόμενου Εργαδότη                                                                                                    |
| 🝃 Προϋπολογισμός - Προβλέψεις         | Από Ημ/νία]Έως Ημ/νία Πριν το 1993 Μετά το 1993 Πριν το 1993 Μετά το 1993 Ελάχιστο Πλασμ. Αποδ. ΔΠΥ<br>01/01/20 9.999.999,99 9.999.999 9.999.999,99 9.999.99 |
| 🖣 Office Management                   |                                                                                                    |
| 🚽 Επικοινωνίες                        |                                                                                                    |
| · · · · · · · · · · · · · · · · · · · |                                                                                                    |
| Εργαζόμενοι                           | 📽 Ασφαλιστικοί Οργανισμοί                                                                                                    |
| □□□□ Πίνακες                          | Αντιστοίνιση Ασφ. Πουσιν                                                                                                    |
|                                       | Γενικά Εξαιρ. Αποδοχές Εξαιρ. Πεδία                                                                                                    |
|                                       | Εξαιρούμενοι Τύττοι Αττοδοχών Εργαζομένου Εξαιρούμενοι Τύττοι Αττοδοχών Εργοδότη                                                                             |
|                                       | Περιγραφή Περιγραφή Αποζομίωσο Αδείας                                                                                                    |
|                                       | Αποζημώση Απόλυσης Αποζημώση Απόλυσης                                                                                                    |
|                                       | Δώρο Πάσχα Δώρο Πάσχα Δώρο Πάσχα                                                                                                    |
|                                       | Επίδομα Αδείας Επίδομα Αδείας                                                                                                    |
|                                       |                                                                                                    |
|                                       |                                                                                                    |
|                                       |                                                                                                    |
|                                       | Εξαιρούμενα Είδη Αττοδοχών Εργαζομέγου Εξαιρούμενα Είδη Αττοδοχών Εργοδότη                                                                                   |
|                                       | Περιγραφή                                                                                                    |
| 着 Μισθοδοσία                          |                                                                                                    |
| 🔊 Εργαζόμενοι                         |                                                                                                    |
| 🚴 Βάρδιες                             |                                                                                                    |
| 🛒 Έντυπα - Βεβαιώσεις                 |                                                                                                    |
| 强 Οικονομικές Αναφορές                |                                                                                                    |
| 强 Πολιτικές Μισθών                    |                                                                                                    |
| 뭦 Έργα - Κέντρα Κόστους               |                                                                                                    |
| 🐊 Προϋπολογισμός - Προβλέψεις         |                                                                                                    |
|                                       |                                                                                                    |
| 着 Office Management                   |                                                                                                    |

#### Προσοχή : Θα πρέπει να επιλέξετε την τιμή «Μηχανικών-Υγειονομικών» στο πεδίο «Τύπος».

Αποθηκεύετε πατώντας F12 ή το κουμπί «Καταχώρηση» από το βασικό μενού της εφαρμογής.

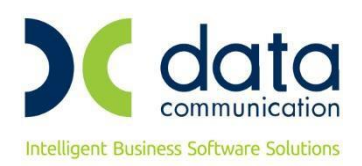

#### <u>Βήμα 4°</u>

Καταχωρείτε τους ασφαλιστικούς οργανισμούς που έχετε δημιουργήσει στην υποσελίδα **«Οικονομικά»** του εργαζόμενου αφού πρώτα καταχωρήσετε ημερομηνία λήξης στον υπάρχοντα ασφαλιστικό οργανισμό.

Η εικόνα της υποσελίδας «Οικονομικά» του εργαζόμενου θα πρέπει να φέρει την κάτωθι μορφή:

| Εργαζόμενοι                                     | 🎬 Διαχείριση Εργαζομένων 🔲 🗎 🖾                                                                                    |  |  |  |  |  |  |  |  |
|-------------------------------------------------|----------------------------------------------------------------------------------------------------|--|--|--|--|--|--|--|--|
|                                                 | Έντυπα 🔻                                                                                                    |  |  |  |  |  |  |  |  |
|                                                 | Οριζ. Πεδία 2 Οριζ. Πεδία 3 Γνώσεις ΠροϋπΥγΠάγ. Δευτερεύοντα Οικογένεια ΚαταγΈγγρ. Επαφές Απασχόληση              |  |  |  |  |  |  |  |  |
|                                                 | Προσωπικά Προσωπ./Σελ.2 Εργασιακά Εργασ./Σελ.2 Οικονομικά Λοιπά Οριζόμενα Πεδία Δημόσιο                           |  |  |  |  |  |  |  |  |
|                                                 | <u>Κωδικός Εργαζομένου</u> 046 Επώνυμο ΜΗΧΑΝΙΚΟΙ Όνομα                                                            |  |  |  |  |  |  |  |  |
|                                                 | Boguyác Moßác                                                                                                    |  |  |  |  |  |  |  |  |
| Ξ. Ξ. Διαχειριση παρουστών ράσει δαροιών/szpiap | Βασικός μπούος<br>Ημ/νία Εναρξης Ημ/νία ∆ήξης Μισθ/Ημερ/Ωρομ Συλλογική,Σύμβαση Τεκμαρτό Ανάλυση Μισθού            |  |  |  |  |  |  |  |  |
| □ □ □ □ □ □ □ □ □ □ □ □ □ □ □ □ □ □ □           | 01/01/19 1.000,00 Aváðurn Σ Σ Ε                                                                                   |  |  |  |  |  |  |  |  |
| Η                                               |                                                                                                    |  |  |  |  |  |  |  |  |
|                                                 | Ενημερώσεις ΣΣΕ                                                                                                   |  |  |  |  |  |  |  |  |
|                                                 | Ενημέρωση μισθού από ΣΣΕ                                                                                          |  |  |  |  |  |  |  |  |
|                                                 | <br>Στη Σόμητη                                                                                                    |  |  |  |  |  |  |  |  |
|                                                 | <u>Κωδικός</u> Περιγραφή Ποσό <b>Ημ/νία Εναρξης</b> Ημ/νία Λήξης                                                  |  |  |  |  |  |  |  |  |
|                                                 |                                                                                                    |  |  |  |  |  |  |  |  |
| 👪 Μισθοδοσία                                    |                                                                                                    |  |  |  |  |  |  |  |  |
| 🧟 Εργαζόμενοι                                   |                                                                                                    |  |  |  |  |  |  |  |  |
| 🚴 Βάρδιες                                       |                                                                                                    |  |  |  |  |  |  |  |  |
|                                                 | Ασφαλιστικοί Οργανισμοί                                                                                           |  |  |  |  |  |  |  |  |
| 📮 Έντυπα - Βεβαιωσεις                           | Κωδικός Περιγραφή ή Εργαζή Εργαζή Εργαζή Αριθμ. Μητρ. Εργ/νου Ημ/νία Καρεης Ημ/νία Λήξης Π <u>ροηγούμ. Ταμείο</u> |  |  |  |  |  |  |  |  |
| 强 Οικονομικές Αναφορές                          | 1 ΑΚ ΔΜΜΣΘΟΥ 15,0800 24,0800 01/10/20 Κυοφορία - Λοχεία                                                           |  |  |  |  |  |  |  |  |
| 🖳 Πολιτικές Μισθών                              | 0045 EOKA TZIMEAE 19,3300 24,3300 01/01/19 30/09/20                                                               |  |  |  |  |  |  |  |  |
|                                                 |                                                                                                    |  |  |  |  |  |  |  |  |
| 🤯 Έργα - Κέντρα Κόστους                         |                                                                                                    |  |  |  |  |  |  |  |  |
|                                                 |                                                                                                    |  |  |  |  |  |  |  |  |

Η σειρά καταχώρησης των ασφαλιστικών οργανισμών στην υποσελίδα «**Οικονομικά**», δεν παίζει ρόλο για τους υπολογισμούς.

Σημείωση: Επειδή περνάμε την ιστορικότητα των ταμείων μέχρι το 2022 τα ποσοστά που εμφανίζονται στα Οικονομικά δεν είναι τα τρέχοντα.

Αποθηκεύετε τις αλλαγές στην καρτέλα του εργαζόμενου πατώντας F12 ή το κουμπί «**Καταχώρηση**» από το βασικό μενού της εφαρμογής.

Κατόπιν θα εμφανιστεί το κάτωθι μήνυμα στο οποίο επιλέγετε «Αποθήκευση».

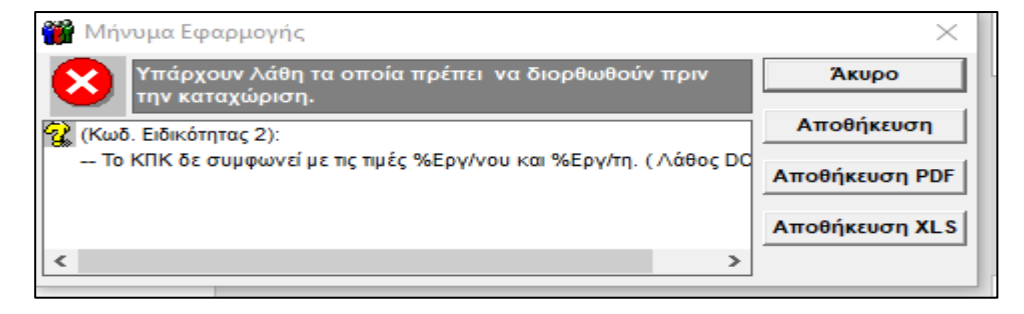

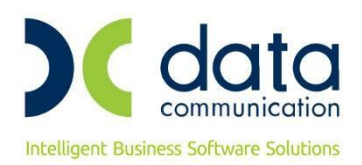

#### <u>Βήμα 5°</u>

Από το μενού της εφαρμογής **«Παράμετροι/ΑΠΔ/Σύνδεση ΑΠΔ με ΠΚ**» θα συνδέσετε το δεύτερο πακέτο κάλυψης που καταχωρήσατε στην υποσελίδα **«Εργασ./Σελ.2**» με τον κύριο ασφαλιστικό οργανισμό, για τους τύπους αποδοχών Δώρο Πάσχα, Δώρο Χριστουγέννων και Επίδομα Αδείας.

| Ταράμετροι<br>Διαχείριση Εταιρίας<br>Διαχείριση Εταιρίας<br>Δούρμες Καταχώρισης<br>Δούρμες Καταχώρισης<br>Δούρμες Καταχώρισης<br>Διαχέση ΑΠΔ με Τύπους Αποδοχών<br>Διάδοση ΑΠΔ με Επιδόματα<br>Διάδοση ΑΠΔ με Επιδόματα<br>Διάδοση ΑΠΔ με Γκιούρματα<br>Διάδοση ΑΠΔ με Γκιούρματα<br>Διάδοση ΑΠΔ μα Γκισμικά<br>Διάδοση ΑΠΔ με Γιαδο ΑΠΔ με Γκισμικά | Σύνδεση ΑΠΔ με ΠΚΙ ΑΠΔ     Εργασιακή Κατάσταση ΥΠΑΛΛΗΛΟΣ     Κατηγ. Εργασι Κατάστ. ΚΑΝΟΝΙΚΗ     Τύπος Αποδοχών Δώρο Πάσχα <u>Μοσταισμό</u> Περ. Αστφαίλ. Περ. Αστφαίλ Αριθμός Κωδ. Τύπου Αποδοχ. Κ.Π.Κ. Κυριαχές Ημ/νία Απασχ. Ημέρες Ημερομίσθιο <u>Αστφάλ</u> 1η ΑΚ.ΕΜΜΙΣΘΟΥ ΜΗ 2 |
|----------------------------------------------------------------------------------------------------|----------------------------------------------------------------------------------------------------|
| Διαχείριση Εταιρίας     Διαχείριση Εταιρίας     Διαχείριση Εταιρίας     Δόρμες Καταχώρισης     Δόρμες Καταχώρισης     Διαχνίστικό Άρθρο     Διαχύδεση ΑΠΔ με Τίπους Αποδοχών     Σύνδεση ΑΠΔ με Επιδόματα     Σύνδεση ΑΠΔ με ΓΙΚ     Σύνδεση ΑΠΔ με ΓΙΚ     Σύνδεση ΑΠΔ με ΓΙΚ     Διαχσίδεια Εφορυογής     Διαχσίδεια Εφορυογής     Διαχσίδεια Εφορυογής     Διαχείς     Διαχείς     Διαχείς     Διαχείς     Διαχείς     Διαχείς     Διαχείριση Διαχείς                                                                                                    | Σύνδεση ΑΠΔ με ΠΚΙ ΑΠΔ       Εργασιακή Κατάσταση ΥΠΑΛΛΗΛΟΣ       Κατηγ. Εργασ. Κατάστ.       ΚαλΟΝΙΚΗ       Τύπος Αποδοχών       Δώρο Χριστουγέννων         Καδ. Ασφαίλ     Περ. Ασφαίλ       Οργανισμού       Οργανισμού       Τη ΑΚ ΕΜΜΙΣΕΟΥ ΜΗ         2                         |
| Γαράμετροι     Διαχείριση Εταιρίας     Διαχείριση Εταιρίας     Διαχείριση Εταιρίας     Διαχείριση Εταιρίας     Διαχείριση Εταιρίας     Διάχειση ΑΓΔ με Τύπους Αποδοχών     Διαχύνδεση ΑΓΔ με Επιδύματα     Σύνδεση ΑΓΔ με Επιδύματα     Σύνδεση ΑΓΔ με ΓΙΚ     Σύνδεση ΑΓΔ με ΓΙΚ     Διάχεισματα Εμαριογής     Διαχείριση εταιρίας     Διαχείριση εταιρίας     Διαχείριση εταιρισμιάς     Διαχείριση εταιρισμομος     Διαχείριση εταιρίας                                                                                                    | Σύνδεση ΑΠΔ με ΠΚΙ ΑΠΔ Εργασιακή Κατάσταση ΥΠΑΛΛΗΛΟΣ Κατηγ. Εργασ. Κατάστ. ΚΑΝΟΝΙΚΗ Τύπος Αποδοχών Επίδομα Αδείας Κωδ. Ασφαίλ Περ. Ασφαίλ Αρεβμός Κωδ. Τύπου Αποδοχ. Κ.Π.Κ. Κυριακές Ημ/νία Απασχ. Ημέρες Ημερομίσθια Ασφάλ Δογτανισμού Οργανισμού Κ.Α.Δ. Από Σε                    |

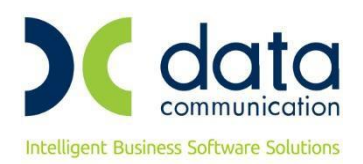

#### <u>Βήμα 6°</u>

Υπολογισμός μισθοδοσίας και απεικόνιση υποσελίδας «Υπολογιστικά»:

| Μισθοδοσία                                 | 🝟 Στοιχ    | εία Μισθοδοτικής      | Περιόδου    |                 |                 |               |                |                |              |          | 8          |
|--------------------------------------------|------------|-----------------------|-------------|-----------------|-----------------|---------------|----------------|----------------|--------------|----------|------------|
| 🖃 📮 Κύριες Εργασίες 🔨 🔨                    |            |                       | Ave         | λυση Επιδότ.ΣΥΙ | Ν ΕΡΓΑΣΙΑΣ Α    | ιποχωρήσεις   | Κυριακές Α     | νάλυση Εργου   | Ημερολόγιο   | Βάρδιες  | Επιλονές 📍 |
|                                            | Βασικά     | Υπολογιστικά          | Στοιχ Υπολα | ν Λώρων         |                 | Ηυ/νία Μισθι  | Vaias 31       | /10/2020       | <br>Γ Αν     | αστολή   |            |
|                                            | - Colorina | inner Frendrikeren IV |             | 7. 2000 V       |                 |               | interest for h | Faure and K    |              |          |            |
|                                            | End        | υνύμο εργγενού Μ      | INANIKUI    |                 | υνομα εργγμενοι |               |                | εργασιακή κα   |              | 4/1/102  |            |
| 🔁 Ενημέρωση Μισθοδοσίας από Ωρομέτρ./Ημέρα |            | Βασικές               | 1           | 00.00           | Ημ Δνάτταματο   | c             |                | Δv             | αδοοιικά     |          |            |
|                                            |            | Variation             |             |                 | A generate a    | <u>ه</u>      |                |                | now          |          |            |
|                                            |            |                       |             |                 | AUGEVEIU > 1    | ٥<br>-        |                |                |              |          |            |
|                                            | Ω          | ρες Υπερ. (1,20)      |             |                 | Ασθενεία <= 3   | 3             |                | ETT. 100/      | λογισμου     |          |            |
|                                            | Ω          | ρες Υπερ. (1,40)      |             |                 | Ασθένεια >3 (2  | 2)            |                | Προσαύξ        | ξ. Δώρων     |          |            |
| 📴 Υπολογισμός Αναδρομ. Ανώτ. Κλίμ. Ταμείων | Ω          | ρες Υπερ. (1,60)      |             |                 | Ασθένεια <=3 (2 | 2)            |                |                | E.E.         |          |            |
|                                            | Ω          | ρες Υπερ. (1,80)      |             | Пр              | ροσαύξηση 7,5%  | 6             |                |                | E.E.E        |          |            |
|                                            |            | Νυκτερ. Εργασία       |             |                 |                 |               |                |                |              |          |            |
|                                            | ĸ          | ωριακών/Αργιών        |             |                 |                 |               |                |                |              |          |            |
|                                            |            | Νυκτ.Κυρ/Αργιών       |             |                 |                 |               |                |                |              |          |            |
| 🔁 Πληρωμές Εργαζομένων 🗸 🗸                 | Aon        | πών Υπερωριών         |             |                 |                 |               |                |                |              |          |            |
|                                            | YT YT      | τερωριών Νυκτας       |             |                 |                 |               |                |                |              |          |            |
| 🧏 Μισθοδοσία                               |            |                       |             |                 | Φ.M.)           | Y             | 32,20          | Μικτές Α       | ποδοχές      | 1        | 1.000,00   |
| 🚨 Εργαζόμενοι                              |            |                       |             | Εισφο           | φά Αλληλεγγύη   | ç             |                | Καθαρές Α      | ποδοχές      |          | 788,50     |
|                                            |            |                       |             |                 |                 |               |                | Εττιδότ. ΣΥΝ-Ε | ΡΓΑΣΙΑΣ      |          |            |
| 🚴 Βάρδιες                                  | Αποο.      | Προσθ.Εργ. 1,12       |             |                 |                 |               |                | Εττιδ.Εισ      | σφ.Εποχ.     |          |            |
| 岸 Έντυπα - Βεβαιώσεις                      |            |                       |             |                 |                 |               |                | Εττιδ.Εργ      | γοδ.ΣΥΝ.     |          |            |
|                                            |            |                       |             |                 |                 |               |                | Εττιδοτ.Τριτ   | ογ.Τομέα     |          |            |
| 🚮 Οικονομικές Αναφορές                     |            |                       |             |                 | Ασφαλισ         | τικές Εισφορέ | c              |                |              |          |            |
| 🚆 Πολιτικές Μισθών                         |            | Περιγραφή             | Ποσό Εργ    | νου Ποσό Εργ/τ  | η Σύνολο        | Πει           | ριγραφή        | Ποσό Ερ        | γ/νου Ποσό Ε | Εργ/τη Σ | ΰνολο      |
| 😼 Έργα - Κέντρα Κόστους                    | 1η ΑΚ ΕΙ   | ΜΗΣΘΟΥ ΜΗΧΑΝΙΚ        | OY 15       | 3,30 243,3      | 30 396,6        | 01η ΑΚ ΕΜΜΙΣΘ | BOY MHXAN      | IKOY I         | 26,00        | 0,00     | 26,00      |
| 🞅 Προϋπολογισμός - Προβλέψεις              |            |                       |             |                 |                 |               |                |                |              |          |            |

#### Απεικόνιση στην Α.Π.Δ.:

| Εντυπα - Βεβαιώσεις                          | 🎬 Εκτύπωση ΑΠΔ       |               |     |                 |
|----------------------------------------------|----------------------|---------------|-----|-----------------|
| 🖃 🛄 Δηλώσεις ΦΜΥ 📃 🔨                         |                      |               |     |                 |
| 🔠 🚰 Καταχώριση Στοιχείων                     |                      |               |     |                 |
| 🕀 🚰 Εκτυπώσεις                               |                      | A.N.          |     | Seli6e 2.4mé 2  |
| 🕀 🚰 Υποβολή μέσω Internet                    |                      | 0000 ( 0054   |     | 28/100 2 ATTO 2 |
|                                              |                      | 0000 7 0054   |     |                 |
| 🖨 📮 Εκτυπώσεις                               |                      | 00000000      |     |                 |
|                                              | EDONYMO:             | ΜΗΧΑΝΙΚΟΙ     |     |                 |
|                                              | ONOMA:               | IIII I CANING |     |                 |
|                                              |                      |               |     |                 |
|                                              | ΟΝΟΜΑ ΜΗΤΡΟΣ:        |               |     |                 |
|                                              | ΗΜ/ΝΙΑ ΓΕΝΝΗΣΗΣ      | 00/00/0000    |     |                 |
|                                              | AΦM:                 | 000000000     |     |                 |
|                                              | ΠΛΗΡΕΣ ΩΡΑΡΙΟ:       | NAI           |     |                 |
| 🔚 🔚 Δήλωση Μεταβολής Στοιχείων Ασφάλισης ΑΠΔ | ΟΛΕΣ ΕΡΓΑΣΙΜΕΣ:      | NAI           |     |                 |
| 🕀 🔁 Υποβοίή μέσω Internet                    | ΚΥΡΙΑΚΕΣ:            | 0             |     |                 |
| Η Η Βοηθητικές Εργασίες                      | ΚΩΔΙΚΟΣ ΕΙΔΙΚΟΤΗΤΑΣ: | 000345        |     |                 |
|                                              | ΕΙΔ. ΠΕΡΙΠΤ. ΑΣΦΑΛ.: | 00            |     |                 |
|                                              | ΠΑΚΕΤΟ ΚΑΛΥΨΗΣ:      | 0311          |     |                 |
|                                              | ΜΙΣΘΟΛ. ΠΕΡΙΟΔΟΣ:    | 10 / 2020     |     |                 |
| λ <u>α</u> Μισθοδοσία                        | ΑΠΟ ΗΜ/ΝΙΑΑΠΑΣΧ.:    | 00/00/0000    |     |                 |
| P Fourd Zhuman                               | ΕΩΣ ΗΜ/ΝΙΑΑΠΑΣΧ.:    | 00/00/0000    |     |                 |
| Ar charconesso                               | ΤΥΠΟΣ ΑΠΟΔΟΧΩΝ:      | 001           |     |                 |
| 🖧 Βάρδιες                                    | ΗΜΕΡΕΣ ΑΣΦΑΛΙΣΗΣ:    | 025           |     |                 |
|                                              | HMEPOMIZOIO:         |               |     |                 |
| ≢ Έντυπα - Βεβαιώσεις                        | ΑΠΟΔΟΧΕΣ:            | 1.000         | ,00 |                 |
|                                              | ΕΙΣΦΟΡΕΣ ΑΣΦΑΛΙΣΜ.:  | 179           | ,30 |                 |
| 强 Οικονομικές Αναφορές                       | ΕΙΣΦΟΡΕΣ ΕΡΓΟΔΟΤΗ:   | 243           | ,30 |                 |
|                                              |                      | 422           | ,60 |                 |
| Ξ. Πολιτικες Μισθών                          | EΠΙΔΟΤ. ΑΣΦΑΛ. (ΠΟΣΟ | j.            |     |                 |
| Four Vourse Vourse                           |                      |               |     |                 |
| ······································       |                      |               | 60  |                 |
| 🎘 Προϋπολογισμός - Προβλέψεις                | INAIADA. EIZOUPEZ.   | 422           | ,00 |                 |
|                                              |                      |               |     |                 |

Σε περίπτωση που επιλέξετε το πακέτο κάλυψης 0312 το οποίο περιλαμβάνει +1% επαγγελματικό κίνδυνο στον εργοδότη, ο ασφαλιστικός οργανισμός που θα δημιουργήσετε θα πρέπει να έχει την κάτωθι μορφή Για τους υγειονομικούς και όλους όσους είναι μειωμένης απασχόλησης ισχύουν άλλα πακέτα κάλυψης που θα βρείτε στην εγκύκλιο.

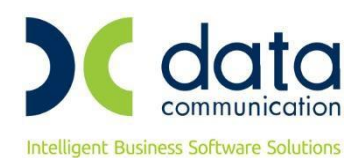

| Ξργαζόμενοι                   | 💏 Ασφαλιστι          | κοί Οργανισι                    | μοί] Πίνακε       | 5                  |                          |                         |                           |                  |                    |                         |                                   | 23        |
|-------------------------------|----------------------|---------------------------------|-------------------|--------------------|--------------------------|-------------------------|---------------------------|------------------|--------------------|-------------------------|-----------------------------------|-----------|
| ο Γίνακες                     |                      |                                 |                   |                    |                          |                         |                           |                  | ,                  | 0                       | (1 0                              |           |
|                               | Fewirá Fra           | - ^                             | EC au a           | 7-51-              |                          | Αντιστοίχ               | ιση Ασφ. U                | ργαν. μειω       | μένης απασ:        | córingns A              | ντιγραφή Ασφ. Up                  | ογανισμού |
|                               | I CYTKU ESO          | ρ. Αποδοχες                     | Εςαιρ.            | ιεοια              |                          |                         |                           |                  |                    |                         |                                   |           |
|                               |                      |                                 | Κωδικό            | 3 0312             |                          |                         |                           |                  |                    |                         |                                   |           |
|                               |                      | 1                               | Περιγραφι         | ί εμμιΣθ           | DI MHKANIKOI             |                         |                           |                  |                    | Επιδοτείτα              |                                   |           |
|                               |                      | Ξενόγλωσσι                      | η Περιγραφ        | í 🔄 👘              |                          |                         |                           |                  | По                 | ικέτο Κάλυψη            | s 📃                               |           |
|                               |                      | Eiße                            | ος Ταμείο         | J IKA              |                          |                         |                           |                  |                    | KAI                     | E                                 |           |
|                               |                      | Κατηγορ                         | ία Ταμείο         | KYPIO              |                          |                         |                           |                  | Г                  | Ιεριγραφή ΚΑΙ           | I                                 |           |
|                               | A.                   | σφ.Ταμ/Επα<br>                  | 199.Οργαν         | . ΑΣΦΑΛ            | ΣΤΙΚΟ ΤΑΜΕΙΟ             | )                       |                           |                  |                    | Τύπο                    | ; Μηχανικών Υγε                   | 510       |
| Ειοκοτητές                    | Εισ                  | φ. σε Τεκμ.                     | Αποδοχέ           | s NAI              |                          |                         |                           |                  | Υποπογίζ           | εται στο ΦΜ`            | ſ                                 |           |
|                               | Εμφάνιση (           | την Βεβαίως                     | τη Αποδοχώ        | /                  |                          |                         |                           |                  | Κατην              | γορία ΚάιΙυψη           | ·                                 |           |
|                               |                      | ωο. Αναπ. κρι<br>έτοι Αττιδοιτό | ατ. Προυποι       | ь                  |                          |                         |                           | Μειωση           | % κπασου κυ        | ριας 2υνταξη            | S                                 |           |
|                               | 400                  | εας Αποσολώ                     |                   | ۰L                 |                          |                         |                           |                  |                    |                         |                                   |           |
|                               |                      |                                 |                   |                    | Історік                  | ότητα Ασφαλ             | ιστικών Οι                | ογανισμώ         | v                  |                         |                                   |           |
|                               |                      |                                 |                   | Εργ                | αζόμενου                 |                         |                           | E                | ογοδότη            |                         |                                   |           |
| 22 Μισθοδοσία                 | Ημ/νία<br>Έναοξη     | Ημ/νία<br>Δήξης                 | %<br>Εισπορών     | Ποσό<br>Εισποριών  | (Αναλογικό /<br>Σταθεοό) | Εισφορά<br>Βάσει πεδίου | %<br>Εισπορών             | Ποσό<br>Εισπορών | (Αναλογικό /       | Εισφορά<br>Βάσει πεδίοι | % Εισφοράς Σύνα<br>μπέο ΔΑΕΚ Εισπ | % ofic    |
| 😞 Εργαζόμενοι                 | L'rapsir             | *                               | Lioqopar          | Lioqopui           | 2(00000)                 | 200000000               | Lio populi                | Lio popur        | 21000000           |                         |                                   | opw1      |
| C Printing                    | 1 01/06/22           |                                 | 15,0800           |                    |                          |                         | 25,0800                   |                  |                    |                         | 0,0000 40                         | ),1600    |
| -Stations'                    | 01/06/20             | 31/05/22                        | 15,3300           |                    |                          |                         | 25,3300                   |                  |                    | -                       | 0,0000 40                         | 5600      |
| 🖈 Έντυπα - Βεβαιώσεις         | 01/01/20             | - 51703/20                      | 13,7300           |                    |                          |                         | 23,0100                   | 1                |                    |                         | 0,0000 41                         | ,0000     |
| 强 Οικονομικές Αναφορές        |                      |                                 |                   |                    |                          |                         |                           |                  |                    |                         |                                   |           |
| 🖳 Πολιτικές Μισθών            |                      |                                 |                   |                    |                          |                         |                           |                  |                    |                         |                                   |           |
| 🐉 Έργα - Κέντρα Κόστους       |                      |                                 |                   | Εργαζ              | όμενου                   | Ανώτατ                  | α Όρια<br>Εον             | οδότη            |                    |                         |                                   |           |
| 🗟 Προϋπολογισμός - Προβλέψεις | Από Ημ/ν<br>01/01/20 | ία: Έως Ημ/ν                    | νία <b>Πριν</b> τ | o 1993<br>6.500,00 | <b>Μετά το</b> 1<br>6.   | 1 <b>993 Прі</b> ч      | το <b>1993</b><br>6.500,0 | Μετά τ           | o 1993<br>6.500,00 | Ελάχιστο                | Πλασμ. Αποδ. Δ                    | JITY      |
| 🖶 Office Management           |                      | -                               |                   |                    | •                        |                         |                           |                  |                    |                         |                                   |           |
| 🖉 Επικοινωνίες                |                      |                                 |                   |                    |                          |                         |                           |                  |                    |                         |                                   |           |
| Εργαζόμενοι                   |                      |                                 | unil Diugusa      |                    |                          |                         |                           |                  |                    |                         |                                   | 57        |
|                               | Ασφαλιστί            | τοι οργανιομ                    | τοιη πινακεί      |                    |                          |                         |                           |                  |                    |                         |                                   |           |
| - 🚰 Τρόποι Υπολογισμού ΦΜΥ    |                      |                                 |                   |                    |                          | Αντιστοίχι              | ση Ασφ. Ορ                | γαν. μειωμ       | ιένης απασχ        | όλησης Αν               | τιγραφή Ασφ. Οργ                  | ανισμού   |
|                               | Γενικά Εξα           | ιρ. Αποδοχε                     | ες Εξαιρ. Γ       | Ιεδία              |                          |                         |                           |                  |                    |                         |                                   |           |
|                               | Εξαιρούμε            | νοι Τύποι Απο                   | οδοχών Εργα       | ιζομένου           |                          | ξαιρούμενοι Τύ          | ποι Αποδο                 | χών Εργοδ        | ότη                |                         |                                   |           |
| Ασφαλιστικοί Οργανισμοί       | Αποζημίωσ            | η Αδείας                        | αφη               |                    | Απα                      | ι<br>οζημίωση Αδεία     | ιτεριγραφη<br>ις          |                  | _                  |                         |                                   |           |
|                               | Αποζημίωσ            | η Απόλυσης                      |                   |                    | Απο                      | οζημίωση Απόλ           | λυσης                     |                  |                    |                         |                                   |           |
|                               |                      |                                 |                   |                    |                          |                         |                           |                  |                    |                         |                                   |           |
|                               |                      |                                 |                   |                    |                          |                         |                           |                  |                    |                         |                                   |           |
|                               |                      |                                 |                   |                    |                          |                         |                           |                  |                    |                         |                                   |           |
| Εισκοτητές                    |                      |                                 |                   |                    |                          |                         |                           |                  |                    |                         |                                   |           |
|                               |                      |                                 |                   |                    |                          |                         |                           |                  |                    |                         |                                   |           |
|                               |                      |                                 |                   |                    |                          |                         |                           |                  |                    |                         |                                   |           |
|                               | Εξαιρούμ             | ενα Είδη Απτοί                  | δοχών Εργαί       | ομένου             |                          | Εξαιρούμεν <u>α Ε</u> ί | ίδη Αττοδοχ               | ών Εργοδό        | τη                 |                         |                                   |           |
|                               |                      | Περιγρ                          | αφή               |                    |                          |                         | Περιγραφή                 |                  |                    |                         |                                   |           |
| 👫 Μισθοδοσία                  |                      |                                 |                   |                    |                          |                         |                           |                  |                    |                         |                                   |           |
| 🗟 Εργαζόμενοι                 |                      |                                 |                   |                    |                          |                         |                           |                  |                    |                         |                                   |           |
| 🖧 Βάρδιες                     |                      |                                 |                   |                    |                          |                         |                           |                  |                    |                         |                                   |           |
| 🛱 Έντυπα - Βεβαιώσεις         |                      |                                 |                   |                    |                          |                         |                           |                  |                    |                         |                                   |           |
| 强 Οικονομικές Αναφορές        |                      |                                 |                   |                    |                          |                         |                           |                  |                    |                         |                                   |           |
| 🗟 Πολιτικές Μισθών            |                      |                                 |                   |                    |                          |                         |                           |                  |                    |                         |                                   |           |
| 🐺 Έργα - Κέντρα Κόστους       |                      |                                 |                   |                    |                          |                         |                           |                  |                    |                         |                                   |           |
| 🗟 Ποοϊπολογισμός - Ποοβλέψεις |                      |                                 |                   |                    |                          |                         |                           |                  |                    |                         |                                   |           |
| ε προσπολογισμος προβλεψείς   |                      |                                 |                   |                    |                          |                         |                           |                  |                    |                         |                                   |           |
| a Office Management           |                      |                                 |                   |                    |                          |                         |                           |                  |                    |                         |                                   |           |

**Σημείωση :** Για τους υγειονομικούς δεν προκύπτει από τις εγκυκλίους η εξαίρεση τους από το σταθερό ποσό του ταμείου ΣΤΕΓΗΣ (€ 2,00). Συνεπώς στην απεικόνιση της Α.Π.Δ. θα συμπεριλαμβάνεται ακόμα μια εγγραφή που θα αφορά το συγκεκριμένο ποσό με κωδικό τύπου αποδοχών 95, ως είθισται έως σήμερα.

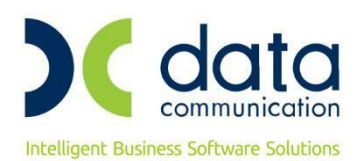

#### ΔΙΑΧΕΙΡΙΣΗ ΑΣΦΑΛΙΣΜΕΝΩΝ ΥΠΑΓΟΜΕΝΩΝ ΣΤΙΣ ΔΙΑΤΑΞΕΙΣ ΤΟΥ ΑΡΘΡΟΥ 39 ΠΑΡΑΓΡΑΦΟΣ 9

Για τους μηχανικούς και υγειονομικούς που παρέχουν υπηρεσία με σύμβαση, από την οποία προκύπτει **υποχρέωση** έκδοσης Δελτίου Παροχής Υπηρεσιών (Δ.Π.Υ.) εφαρμόζονται οι οδηγίες της εγκυκλίου 48/16-10-2020 του e-Ε.Φ.Κ.Α., με διακριτή κωδικοποίηση ως προς την απεικόνιση του κλάδου πρόνοιας και ταυτόχρονη χρήση των Κ.Π.Κ. της 17/2017 εγκυκλίου e-E.Φ.Κ.Α., με την πρόσθετη πληροφορία ότι στο πεδίο 39 της Α.Π.Δ. «Αποδοχές» και μόνο όσο αφορά την εγγραφή κλάδου πρόνοιας, πρέπει να καταχωρηθούν κατά ασφαλιστική κατηγορία, «πλασματικά» ποσά.

Συνεπώς, και σύμφωνα με τα ανωτέρω βήματα των οδηγιών, η μορφή της υποσελίδας **«Εργασ./Σελ.2»** του εργαζομένου που υπάγεται π.χ. στην 1<sup>η</sup> ασφαλιστική κατηγορία πρόνοιας θα πρέπει να έχει την παρακάτω μορφή:

| К.А.Δ.  |        |                  |                |          |          |             |           |                      |  |
|---------|--------|------------------|----------------|----------|----------|-------------|-----------|----------------------|--|
| A/A KAA | K.Α.Δ. | Κωδ. Ειδικότητας | Πακέτο Κάλυψης | % Εργαζ. | % Εργοδ. | Ημ. Έναρξης | Ημ. Λήξης | Ειδικές Περιπτ. Ασφ. |  |
| 1       | 0800   | 00800            | 0080           | 12,4700  | 21,1300  | 01/10/20    |           |                      |  |
| 2       | 0800   | 000481           | 0499           | 4,0000   | 0,0000   | 01/10/20    |           |                      |  |

Οι ασφαλιστικοί οργανισμοί που θα δημιουργηθούν, θα πρέπει να έχουν την παρακάτω μορφή:

#### α) Κύριος Ασφαλιστικός Οργανισμός

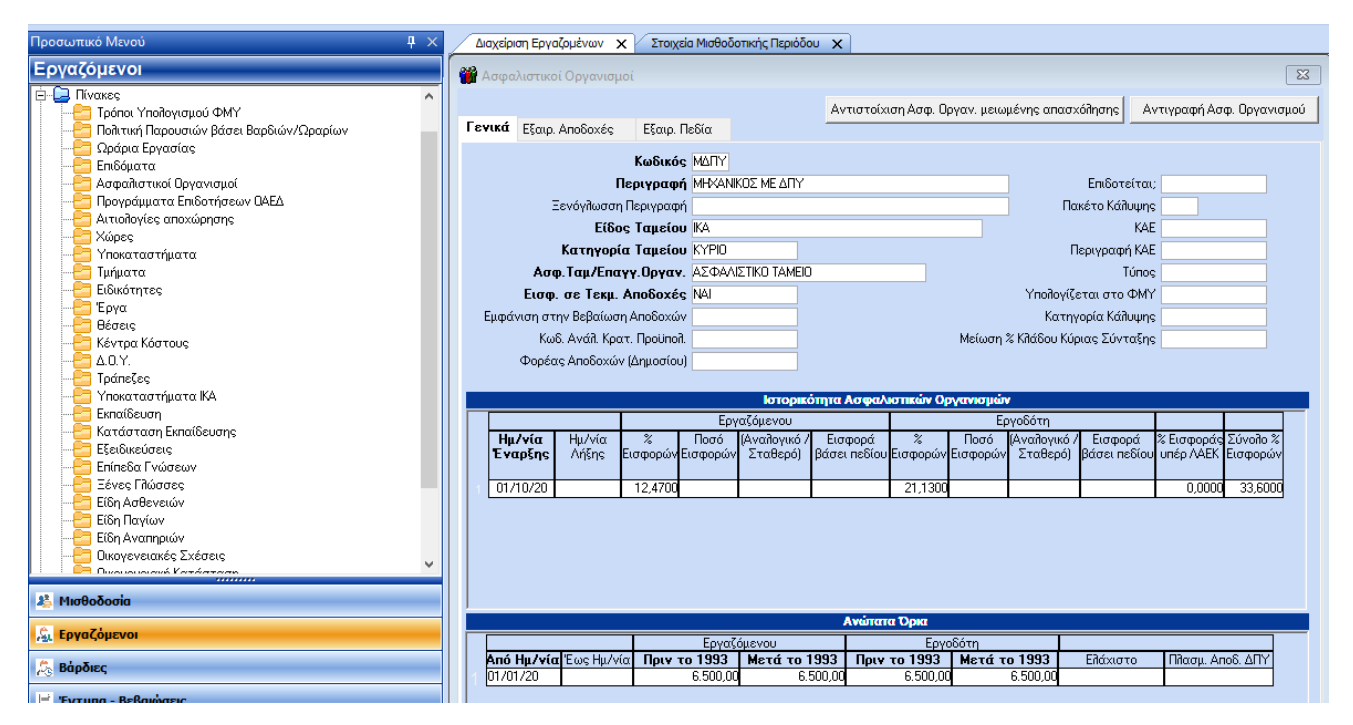

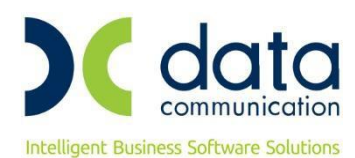

| Εργαζόμενοι                                                                                                    | 🎬 Ασφαλιστικοί Οργανισμοί                                                                                                    |                                                                                                    | ×                         |
|----------------------------------------------------------------------------------------------------|----------------------------------------------------------------------------------------------------|----------------------------------------------------------------------------------------------------|---------------------------|
| Γρόποι Υπολογισμού ΦΜΥ     Γρόποι Υπολογισμού ΦΜΥ     Γρόποι Υπολογισμού ΦΜΥ     Οράφια Εργασίας     Γρόσοι Τραγουσιών βάσει Βαρδιών/Ωραρίων     Ωράφια Εργασίας     Γιδόματα     Γρογραμματα Επιδοτήσεων ΟΑΕΔ     Αυτολογίες αποχώρησης     Χώρες     Τγιοκαταστήματα     Γμήματα     Γμήματα | Γενικά Εξαιρ. Αποδοχές Εξαιρ. Πεδία<br>Εξαιρούμενοι Τύπαι Αποδοχών Εργαζομένου<br>Περιγραφή<br>Αποζημίωση Αδείας<br>Αποζημίωση Απόλυσης | Αντιστοίχιση Ασφ. Οργαν, μειωμένης απασχόλησης<br>Εξαιρούμενοι Τύποι Αποδοχών Εργοδότη<br>Περιγροφή<br>Αποζημίωση Αδείας<br>Αποζημίωση Απόλυσης | Αντιγραφή Ασφ. Οργανισμού |
| Constant (1)(2)     Constant (1)(2)     Constant (1)(2)     Constant (1)(2)     Constant (1)(2)(2)     Constant (1)(2)(2)     Constant (1)(2)(2)(2)(2)(2)(2)(2)(2)(2)(2)(2)(2)(2)                                                                                                    | Εξαιρούμενα Είδη Αττοδοχών Εργαζομένου<br>Περιγραφή                                                                                     | Εξαρούμενα Είδη Αττοδοχών Εργοδότη<br>Περιγραφή                                                                                                 |                           |

β) Ασφαλιστικός Οργανισμός Πρόνοιας με πλασματικές αποδοχές:

| Εργαζομενοι                   | 📸 Ασφαλιστικοί Οργανισμοί 🛛 🔀                                                                                                    |
|-------------------------------|----------------------------------------------------------------------------------------------------|
| φ-📮 Πίνακες                   |                                                                                                    |
|                               | Αντιστοίχιση Ασφ. Οργαν. μειωμένης απασχόῆησης Αντιγραφή Ασφ. Οργανισμού                                                                                                    |
|                               | Ιενικά Εξαιρ. Αποδοχές Εξαιρ. Πεδία                                                                                                    |
|                               | KARVÁD ATVT                                                                                                    |
| Επιδόματα                     |                                                                                                    |
| Ασφαλίστικοι Οργανίσμοι       | Περιγραφη ΠΡΟΝΟΙΑ ΜΙΗΧΑΝΙΚΟΥ ΜΕ ΔΙΤΥ ΕΠΙδοτειται;                                                                                                    |
| Προγραμματα Επισοτησεων UAEΔ  | Ξενόγλωσση Περιγραφή Πακέτο Κάλυψης                                                                                                    |
|                               | Είδος Ταμείου ΙΚΑ                                                                                                    |
|                               | Κατηγορία Ταμείου ΠΡΟΝΟΙΑΣ Περιγραφή ΚΑΕ                                                                                                    |
| Τμήματα                       | Ασφ Τσυ/Εσσχν Οργαγ. ΑΣΦΑΛΙΣΤΙΚΟ ΤΑΜΕΙΟ                                                                                                    |
| Ειδικότητες                   | Fuge ge Teru AnoSovée Mil                                                                                                    |
|                               |                                                                                                    |
|                               |                                                                                                    |
|                               | Κώδ. Ανάπ. Κρατ. Προυποπ.                                                                                                    |
| Δ.Ο.Υ.                        | Φορέας Αποδοχών (Δημοσίου)                                                                                                    |
|                               |                                                                                                    |
| τησκατάστηματά ΙΚΑ            | Ιστορικότητα Ασφαλιστικών Οργανισμών                                                                                                    |
| 18 Muthožogia                 | Εργοζόμενου Εργοδότη                                                                                                    |
|                               | Ημ/νία Ημ/νία 3. Ποσό [Αναλογικό / Εισφορά 3. Ποσό [Αναλογικό / Εισφορά]<br>Έναθερα Αδέρας Εισφορά/Εξαταροχίω Σταθερό] Βάσει ερδία μεταροχία Εισφορά Σταθερό Μάσει ανέλ ΑλΕΓΕισταροχία                                                                                                    |
| 😞 Εργαζόμενοι                 | Exability validity read-pharmateria data and the read of the read of the read |
|                               | 01/10/200000 26,00 TAGEPO000000000000                                                                                                    |
| 🚴 Βάρδιες                     |                                                                                                    |
| 🖃 'Evrung - Beßgwager         |                                                                                                    |
|                               |                                                                                                    |
| 强 Οικονομικές Αναφορές        |                                                                                                    |
| Dolumic Mathin                |                                                                                                    |
|                               | Ανώτατα Όρια                                                                                                    |
| 📴 Έργα - Κέντρα Κόστους       | Γουσζάμεναμ                                                                                                    |
|                               | Από Ημ/νία Έως Ημ/νία Πριν το 1993 Μετά το 1993 Πριν το 1993 Μετά το 1993 Είλαστο Πίλασμ. Αποδ. ΔΠΥ                                                                                                    |
| 🖉 Προσπολογισμος - Προρλεψείς | 01/01/20 9.999.999.99 9.999.99 9.999.99 9.999.99 9.999.99 9.999.99 9.999.99 9.999.99 650,00                                                                                                    |
| 🖶 Office Management           |                                                                                                    |
| 17 Emeranda                   |                                                                                                    |
|                               |                                                                                                    |
|                               |                                                                                                    |
| E                             |                                                                                                    |
| Εργαζομενοι                   | 👹 Ασφαλιστικοί Οργανισμοί                                                                                                    |
| 🖻 📮 Πίνακες                   |                                                                                                    |
|                               | Αντιστοιχιση Αυφ. υργαν. μετωμενής απασχατήσης Αντιγραφή Ασφ. υργανίσμου                                                                                                    |
|                               |                                                                                                    |
|                               | Εξαιρούμενοι Τύποι Αποδοχών Εργαζομένου Εξαιρούμενοι Τύποι Αποδοχών Εργοδότη                                                                                                    |
|                               | Περιγραφή Περιγραφή                                                                                                    |
|                               | Αποξημίωση Αδείας Αποξημίωση Αδείας                                                                                                    |
|                               | Αποζημώση Απολυσης Αποζημώση Απολυσης                                                                                                    |
|                               |                                                                                                    |
|                               | Employer developer way                                                                                                    |
|                               | Europerand Langer                                                                                                    |
|                               |                                                                                                    |
|                               |                                                                                                    |
|                               |                                                                                                    |
| Γ΄΄΄ ΛΟΥ                      |                                                                                                    |
|                               | Εξαιορύμενα Είδη Αττοδογών Γοναζομένου Εξαιορύμενα Είδη Αττοδογών Γονοδότη                                                                                                    |
|                               | Περιγοφή                                                                                                    |
|                               |                                                                                                    |
|                               |                                                                                                    |

Για τον Ασφαλιστικό Οργανισμό Πρόνοιας από το μενού της εφαρμογής «Παράμετροι/ΑΠΔ/Σύνδεση ΑΠΔ με ΠΚ» θα συνδέσετε το δεύτερο πακέτο κάλυψης που καταχωρήσατε στην υποσελίδα «Εργασ./Σελ.2», μόνο για τον τύπο αποδοχών Τακτικές Αποδοχές.

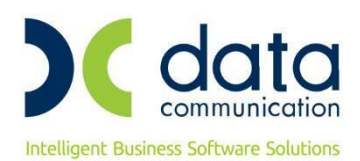

| Ιροσωπικό Μενού 🛛 🕹 🗸                                                                                                    | Συγκεντρωτική Κατάσταση Μισθοδοσίας 🗙 Δισχείριση Εργαζομένων 🗙 ΑΠΔ 🗙 Σύνδεση ΑΠΔ με ΠΚ 🗙                                                                                                    |  |  |
|----------------------------------------------------------------------------------------------------|----------------------------------------------------------------------------------------------------|--|--|
| Παράμετροι                                                                                                    | 🚰 Σύνδεση ΑΠΔ με ΠΚΙ ΑΠΔ                                                                                                    |  |  |
| <ul> <li>Διαχείριση Εταιριάς</li> <li>Διαχείριση Εταιριάν</li> <li>Ενημέρωση Χρήσης</li> <li>Κάπες Ημερομηνιών</li> <li>Μάσκες Αμθμητικών Πεδίων</li> <li>Γενικές Παράμετροι Εφαρμογής</li> <li>Στοιχεία Λογιστή</li> <li>Ομίζωμενα Πεδία Διαχείρισης Εταιριών</li> <li>Φόρμες Καταχώρσης</li> <li>Δογιστικό Άρθρο</li> <li>Αναιτικό Αρθρο</li> <li>Δισκεί Αμαράμετα</li> <li>Σύνδεση ΑΠΔ με Ειπιδόματα</li> <li>Σύνδεση ΑΠΔ με Ειπιδόματα</li> <li>Σύνδεση ΑΠΔ με Ειπιδόματα</li> <li>Σύνδεση ΑΠΔ με Γίλους Αποδοχών</li> <li>Κυδετα Εφαρμογής</li> <li>Κυδιατα Εφαρμογής</li> <li>Τινακες</li> <li>Πίνακες</li> </ul> | Εργασιακή Κατάσταση ΥΠΑΛΛΗΛΟΣ<br>Κατηγ. Εργασ. Κατάστ. ΚΑΝΟΝΙΚΗ<br>Τύπος Αποδοχών Τακτικές<br><u>Κωδ. Ασφαΐ.</u> Περ. Ασφαΐ. <u>Αριθμός Κωδ. Τύπου Αποδοχ. Κ.Π.Κ. Κυριαχές</u> Ημ/νία Απασχ. Ημέρες Ημερομίσθιο<br><u>Ασφάΐ.</u> Δηγατισμού<br>Δηγη ΠΡΟΝΟΙΑ ΜΗ-ΚΑΝΙΚΟ 2 2 2 2 2 2 2 2 2 2 2 2 2 2 2 2 2 2 2 |  |  |

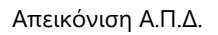

| l | ΑΡ. ΠΑΡΑΡΤ. / ΚΑΔ:    | 0000 / 0800 |
|---|-----------------------|-------------|
| l | ΑΡΙΘΜ. ΜΗΤΡΩΟΥ ΑΣΦ:   | 00000000    |
| l | A.M.K.A.:             |             |
| l | ΕΠΩΝΥΜΟ:              | ΔΠΥ         |
| l | ONOMA:                |             |
| l | ΟΝΟΜΑ ΠΑΤΡΟΣ:         |             |
| l | ΟΝΟΜΑ ΜΗΤΡΟΣ:         |             |
| l | ΗΜ/ΝΙΑ ΓΕΝΝΗΣΗΣ:      | 00/00/0000  |
| l | А.Ф.М.:               | 00000000    |
| l | ΠΛΗΡΕΣ ΩΡΑΡΙΟ:        | NAI         |
| l | ΟΛΕΣ ΕΡΓΑΣΙΜΕΣ:       | NAI         |
| l | ΚΥΡΙΑΚΕΣ:             | 0           |
| l | ΚΩΔΙΚΟΣ ΕΙΔΙΚΟΤΗΤΑΣ:  | 000800      |
| l | ΕΙΔ. ΠΕΡΙΠΤ. ΑΣΦΑΛ.:  | 00          |
| l | ΠΑΚΕΤΟ ΚΑΛΥΨΗΣ:       | 0080        |
| l | ΜΙΣΘΟΛ. ΠΕΡΙΟΔΟΣ:     | 10 / 2020   |
| l | ΑΠΟ ΗΜ/ΝΙΑΑΠΑΣΧ.:     | 00/00/0000  |
| l | ΕΩΣ ΗΜ/ΝΙΑ ΑΠΑΣΧ.:    | 00/00/0000  |
| l | ΤΥΠΟΣ ΑΠΟΔΟΧΩΝ:       | 001         |
| l | ΗΜΕΡΕΣ ΑΣΦΑΛΙΣΗΣ:     | 025         |
| l | ΗΜΕΡΟΜΙΣΘΙΟ:          |             |
| l | ΑΠΟΔΟΧΕΣ:             | 1.000,00    |
| l | ΕΙΣΦΟΡΕΣ ΑΣΦΑΛΙΣΜ.:   | 124,70      |
| l |                       | 211,30      |
| l |                       | 336,00      |
| l | ΕΠΙΔΟΤ. ΑΣΦΑΛ. (ΠΟΣΟ) | ):          |
|   |                       |             |
|   |                       | 220.00      |
|   | ΚΑΙΑΒΛ. ΕΙΣΦΟΡΕΣ:     | 336,00      |

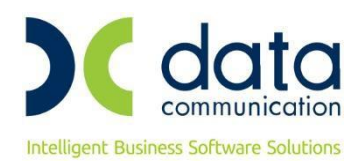

|                        | 0000 / 0000 |
|------------------------|-------------|
|                        | 0000 7 0800 |
| ΑΡΙΘΜ. ΜΗΤΡΩΟΥ ΑΣΦ:    | 00000000    |
| A.M.K.A.:              |             |
| ΕΠΩΝΥΜΟ:               | ΔΠΥ         |
| ONOMA:                 |             |
| ΟΝΟΜΑ ΠΑΤΡΟΣ:          |             |
| ΟΝΟΜΑ ΜΗΤΡΟΣ:          |             |
| ΗΜ/ΝΙΑ ΓΕΝΝΗΣΗΣ:       | 00/00/0000  |
| А.Ф.М.:                | 00000000    |
| ΠΛΗΡΕΣ ΩΡΑΡΙΟ:         | NAI         |
| ΟΛΕΣ ΕΡΓΑΣΙΜΕΣ:        | NAI         |
| ΚΥΡΙΑΚΕΣ:              | 0           |
| ΚΩΔΙΚΟΣ ΕΙΔΙΚΟΤΗΤΑΣ:   | 000481      |
| ΕΙΔ. ΠΕΡΙΠΤ. ΑΣΦΑΛ.:   | 00          |
| ΠΑΚΕΤΟ ΚΑΛΥΨΗΣ:        | 0499        |
| ΜΙΣΘΟΛ. ΠΕΡΙΟΔΟΣ:      | 10 / 2020   |
| ΑΠΟ ΗΜ/ΝΙΑ ΑΠΑΣΧ.:     | 00/00/0000  |
| ΕΩΣ ΗΜ/ΝΙΑΑΠΑΣΧ.:      | 00/00/0000  |
| ΤΥΠΟΣ ΑΠΟΔΟΧΩΝ:        | 001         |
| ΗΜΕΡΕΣ ΑΣΦΑΛΙΣΗΣ:      | 025         |
| ΗΜΕΡΟΜΙΣΘΙΟ:           |             |
| ΑΠΟΔΟΧΕΣ:              | 650,00      |
| ΕΙΣΦΟΡΕΣ ΑΣΦΑΛΙΣΜ.:    | 26,00       |
| ΕΙΣΦΟΡΕΣ ΕΡΓΟΔΟΤΗ:     |             |
| ΣΥΝΟΛΙΚΕΣ ΕΙΣΦΟΡΕΣ:    | 26,00       |
| ΕΠΙΔΟΤ. ΑΣΦΑΛ. (ΠΟΣΟ)  | ):          |
| ΕΠΙΔΟΤ. ΕΡΓΟΔ. %:      |             |
| ΕΠΙΔΟΤ. ΕΡΓΟΔ. (ΠΟΣΟ): |             |
| ΚΑΤΑΒΛ. ΕΙΣΦΟΡΕΣ:      | 26,00       |